Introduction

step 1

Getting started

STEP 2

Installing the Software

STEP

or Macintosh® For Windows

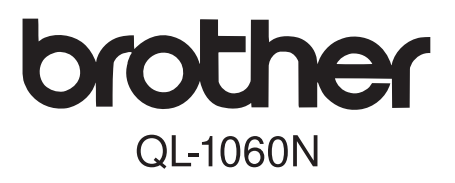

# Label Printer Setup & Operation Guide Guide d'installation et de configuration

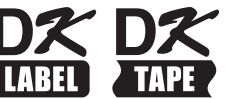

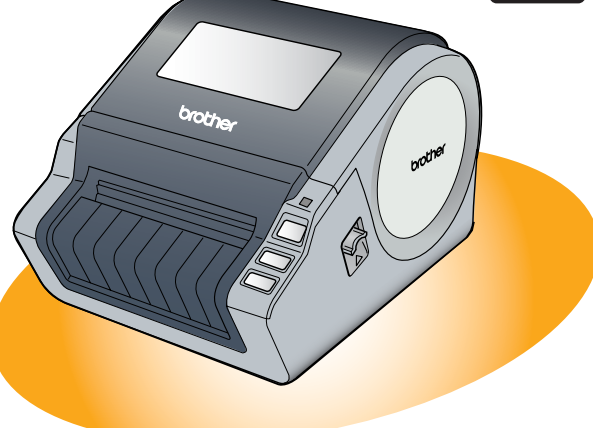

## Be sure to read and understand this guide before using the machine. We recommend that you keep this guide nearby for future reference.

Veillez à lire attentivement et bien comprendre ce guide avant de commencer à utiliser l'appareil. Nous vous recommandons de le conserver à portée de la main afin de pouvoir vous y reporter en cas de besoin.

Thank you for purchasing the Brother QL-1060N.

This guide briefly describes the steps to start using the Brother QL-1060N. See the User's Guide for details. The User's Guide can be found in the Manuals folder of the included CD-ROM.

We strongly recommend that you read this guide carefully before using the Brother QL-1060N, and then keep it nearby for future reference.

#### We provide service & support for users who register their products on our website. We recommend that you take this opportunity to register with us by visiting us at:

#### Online User Registration www.brother.ca

#### Online Support Page http://solutions.brother.com/

**NOTE:** It is also possible to access the above sites from the online user registration window of the included CD-ROM. We look forward to your registration.

### Industry Canada Compliance Statement (Canada Only)

This Class B digital apparatus complies with Canadian ICES-003.

- No part of this manual may be reproduced in any form, including photocopying or reprinting, without prior consent.
- The rights and copyrights of bundled software (including but not limited to the program, images, clip art, templates and text incorporated into the software) and attached manuals and other documents, and any copies of the software, are owned by Brother Industries, Ltd. and its suppliers.

# Contents

|        | Introduction •••••••                        | 1  |
|--------|---------------------------------------------|----|
|        | Contents ••••••                             | 1  |
|        | General Information ••••••                  | 2  |
|        | Safety Precautions                          | 3  |
|        | General Precautions                         | 5  |
| STED1  | Getting started                             | 7  |
|        | Unnacking the OL-1060N                      | 7  |
| י<br>ר | Borte Description                           | 0  |
| Z      | Main Printing Unit                          | 8  |
| 3      | Setting the DK Roll ••••••                  | 8  |
| 4      | Connecting the Power Supply                 | 9  |
| 5      | Installing the Label Tray                   | 10 |
| 6      | Using Interface Cable                       | 10 |
| STEP2  | Installing the Software ••••••              | 11 |
|        | Installing the Software                     | 11 |
|        | 1 When using Microsoft <sup>®</sup> Windows | 11 |
|        | 2. When using Mac OS <sup>®</sup> •••••••   | 17 |
| STEP3  | Label Overview ••••••                       | 23 |
| 1      | Variety of the Labels ••••••                | 23 |
| 2      | General Procedures                          | 24 |
| - 3    | Start P-touch Editor Help                   | 25 |
| Ũ      | For Windows ······                          | 25 |
|        | For Mac•••••                                | 26 |
| STEP4  | Reference ······                            | 27 |
|        | Main Specifications ••••••                  | 27 |
|        | Accessories                                 | 28 |

step 1

1

# **General Information**

### Compilation and Publication Notice

Under the supervision of Brother Industries Ltd., this guide has been compiled and published, covering the latest product's descriptions and specifications.

The contents of this guide and the specifications of this product are subject to change without notice.

Brother reserves the right to make changes without notice in the specifications and materials contained herein and shall not be responsible for any damages (including consequential) caused by reliance on the materials presented, including but not limited to typographical and other errors relating to the publication.

The screen images in this guide can be differed depending on your OS or printer.

© 2007 Brother Industries Ltd.

### ■Trademarks

The Brother logo is a registered trademark of Brother Industries, Ltd.

Brother is a registered trademark of Brother Industries, Ltd.

© 2007 Brother Industries, Ltd. All rights reserved.

Microsoft, Windows Vista and Windows are either registered trademarks or trademarks of Microsoft Corp. in the United States and/or other countries.

Apple, Macintosh and Mac OS are trademarks of Apple Inc., registered in the United States and other countries.

The names of other software or products used in this document are trademarks or registered trademarks of the respective companies that developed them.

Each company whose software title is mentioned in this guide has a Software License Agreement specific to its proprietary programs.

All other brand and product names mentioned in this Setup & Operation Guide and the User's Guide are registered trademarks of their respective companies.

### Symbols Used in this Guide

The symbols used throughout this guide are as follows:

- (!) This symbol shows information or directions that should be followed. If ignored, the result may be injury, damage, or failed operations.
- $\mathscr{P}$  This symbol shows information or directions that can help you better understand and use the machine more efficiently.

# **Safety Precautions**

Read and understand all of these instructions and save them for later reference. Follow all warnings and instructions marked on the product.

| 🛕 Warning        | Tells you what to do to avoid the risk of injury.                            |  |
|------------------|------------------------------------------------------------------------------|--|
| <b>A</b> Caution | Tells you about procedures you must follow to prevent damage to the machine. |  |

The symbols used in this guide are as follows:

| $\bigcirc$ | Action NOT allowed to do                                        | $\odot$ | DO NOT disassemble the product.              |
|------------|-----------------------------------------------------------------|---------|----------------------------------------------|
| B          | DO NOT splash the product with or immerse the product in water. | 8       | DO NOT touch a given portion of the product. |
| 0          | Mandatory action                                                |         | Unplugging                                   |
| A          | Alerts to the possibility of electrical shock                   |         |                                              |

### ■To use the machine safely

## **A** Warning

### Follow these guidelines to avoid fire, electric shock, or other damage.

### The Machine

- $\wedge$  Unplug the power cord immediately and  $\bigcirc$  Do not drop, hit or otherwise bang the stop using the machine during an electrical storm. There may be a remote risk of electric shock from lightning.
- O not touch any metal parts near the print head. The print head becomes very hot during use and remains very hot immediately after use. Do not touch it directly with your hands.
- O Dispose of plastic bags correctly and keep away from babies and children. Do not wear or play with plastic bags.
- C Unplug the power cord immediately and stop using the machine if you notice any abnormal odor, heat, discoloration, deformation or anything unusual whilst the machine is in use or storage.
- N Do not disassemble the machine. For inspection, adjustment and repair of the machine contact the retail outlet where the machine was purchased or your local authorized service center.

- machine.
- $\bigcirc$  Do not hold and lift the machine by the DK Roll cover. The cover could come off and the machine could fall and become damaged.
- ( Do not allow the machine to get wet in any way.
- Do not use the machine with foreign objects in it. If water or any foreign objects should enter the machine. unplug the power cord from the electric outlet and remove the foreign object. If necessary, contact the retail outlet where the machine was purchased or vour local authorized service center.
- $\bigcirc$  Do not hold the machine with only one hand. The machine may slip out of your hand.

3

Introduction

**Getting started** 

Installing the Software

STE

Label Overview

STEL

Reference

## **A** Warning

| Follow these guidelines to avoid fire, electric shock, or other damage.                                                                                                    |                                                                                                    |  |  |  |  |
|----------------------------------------------------------------------------------------------------|----------------------------------------------------------------------------------------------------|--|--|--|--|
| ■Power Cord                                                                                                    |                                                                                                    |  |  |  |  |
| <ul> <li>Use only the authorized power source (120V AC) for the machine.</li> <li>Use only the power cord included with the machine.</li> <li>Do not handle the power cord or plug if your hands are wet.</li> <li>Do not overload the electrical outlet sockets with too many appliances or</li> </ul>                                                                                                    | <ul> <li>Do not cut, damage, alter or place heavy objects on the power cord.</li> <li>Do not use the power cord if it is damaged.</li> <li>Ensure the power cord is correctly inserted into the electrical outlet.</li> <li>If the machine will not be used for an extended period, remove the power cord</li> </ul>                                                                        |  |  |  |  |
| plug the power cord into a damaged electrical outlet.                                                                                                    | from the electrical outlet.                                                                                                    |  |  |  |  |
| <u></u> Ca                                                                                                    | ution                                                                                                    |  |  |  |  |
| Follow these guidelines to avoid fire, ele                                                                                                    | ctric shock, or other damage.                                                                                                    |  |  |  |  |
| ■The Machine                                                                                                    |                                                                                                    |  |  |  |  |
| The electrical outlet should be close to the should be close to the should be close to t | he machine and be easily accessible.                                                                                                    |  |  |  |  |
| ■Power Cord                                                                                                    |                                                                                                    |  |  |  |  |
| Always hold the power cord when unplug<br>the electrical outlet. Pulling on the power                                                                                                    | gging the power cord from or plugging it into<br>r cord could cause problems.                                                                                                    |  |  |  |  |
| ■Cutter                                                                                                    |                                                                                                    |  |  |  |  |
| S Do not touch the blade of the cutter. Do not open the top cover when the cutt                                                                                                    | er is operating.                                                                                                    |  |  |  |  |
| ■Installation/Storage                                                                                                    |                                                                                                    |  |  |  |  |
| Put the machine on a flat, stable surface such as a desk.                                                                                                    | O Do not put any heavy objects on top of the machine.                                                                                                    |  |  |  |  |
| ■DK Roll (DK Label, DK Tape)                                                                                                    |                                                                                                    |  |  |  |  |
| <ul> <li>Be careful not to drop the DK Roll.</li> <li>DK Rolls use thermal paper and thermal film. Both the label and print will fade with sunlight and heat. Do not use DK Rolls for outdoor use that requires durability.</li> </ul>                                                                                                    | Depending on the area, material, and<br>environmental conditions, the label may<br>unpeel or become irremovable, the color<br>of the label may change or be<br>transferred to other objects.<br>Before applying the label, check the<br>environmental condition and the<br>material. Test the label by affixing a<br>small piece of it to an inconspicuous<br>area of the intended surface. |  |  |  |  |

## **General Precautions**

### ■The Machine

- Never disassemble the machine or allow it to get wet to avoid possible fire or electrical shock. Do not unplug the power cord from or plug it into the electrical outlet with wet hands. Doing so could cause an electrical shock or fire.
- Do not touch the cutter. Personal injury could result.
- The machine is a precision machine. Do not drop, hit or otherwise bang the machine.
- Do not lift the machine by the DK Roll compartment cover. The cover could come off and the machine could fall and become damaged.
- The machine may malfunction if left near a television, radio, etc. Do not use the machine near any machine that can cause electromagnetic interference.
- Do not expose the machine to direct sunlight or near heaters or other hot appliances, in any area exposed to extremely high or low temperatures, high humidity or dusty areas. Doing so could cause the machine to malfunction.
- Do not use paint thinner, benzene, alcohol or any other organic solvents to clean the machine. Doing so may cause damage to the surface finish. Use a soft, dry cloth to clean the machine.
- Do not put any heavy objects or objects containing water on top of the machine. If water
  or any foreign object enters the machine, contact the retail outlet where the machine was
  purchased or your local authorized service center. If you continue to use the machine
  with water or a foreign object in the machine, the machine may be damaged or personal
  injury could result.
- Do not insert any objects into or block the label output slot, USB port, Serial port or LAN port.
- Do not put any metal parts near the print head. The print head becomes very hot during use and remains very hot immediately after use. Do not touch it directly with your hands.
- Use only the interface cable (USB cable) included with the machine.
- When not in use for an extended period, remove the DK Roll from the machine.
- Do not attempt to print labels while the DK Roll cover is open.

### ■Power Cord

- Use only the power cord included with the machine.
- If the machine will not be used for an extended period, unplug the power cord from the electrical outlet.
- Always hold the power cord when unplugging the power cord from or plugging it into electrical outlet. Do not pull on the power cord. The wire in the electrical cord may become damaged.
- You should put the machine near an easily accessible, standard electrical socket.

### ■DK Roll (DK Label and DK Tape)

- Use only genuine Brother accessories and supplies (with 25, 25 marks). Do not use any unauthorized accessories or supplies.
- If the label is attached to a wet, dirty, or oily surface, it may peel off easily. Before applying the label, clean the surface to which the label will be applied.
- DK Roll uses thermal paper and thermal film so that ultraviolet rays, wind, and rain may cause the color of the label to fade and the ends of the label to peel off.
- Do not expose the DK Rolls to direct sunlight, high temperatures, high humidity, or dust. Store in a cool, dark place. Use the DK Rolls soon after opening the package.
- Scratching the printed surface of the label with your finger nails or metal objects, or touching the printed surface with hands dampened by water, sweat, or medicated cream, etc., can cause the color to change or fade.
- Do not apply labels to any persons, animals, or plants.

5

1

Reference

Label Overview

 As the end of the DK Roll is designed to not adhere to the label spool, the last label may not be cut properly. If this happens, remove the remaining labels, insert a new DK Roll, and reprint the last label.

Note: To account for this, the number of DK Labels included on each DK Roll may be more than indicated on the package.

- If a label is removed after begin applied to a surface, some portion of the label may remain. Remove the remaining portion before attaching a new label.
- Some DK Rolls use permanent adhesive for their labels. These labels cannot be easily peeled off once attached.
- Prior to using CD/DVD labels, be sure to follow the instructions in your CD/DVD player's instruction guide regarding applying CD/DVD labels.
- Do not use CD/DVD labels in a slot loading CD/DVD player, for example a CD player in a car where the CD is slid into a slot in the CD player.
- Do not peel off the CD/DVD label once it is applied to the CD/DVD, a thin surface layer may come off, resulting in damage to the disk.
- Do not apply CD/DVD labels to CD/DVD disks designed for use with ink jet printers. Labels peel off these disks easily and using disks with peeled labels can result in loss or damage of data.
- When applying CD/DVD labels, use the applicator included with the CD/DVD label rolls. failure to do so could cause damage to the CD/DVD player.
- User's shall take full responsibility for applying CD/DVD labels. Brother accepts no responsibility for any loss or damage of data caused by the inappropriate use of CD/DVD labels.

### CD-ROM and Software

- Do not scratch or subject the CD-ROM to high or low temperatures.
- Do not put heavy objects on the CD-ROM or apply force to the CD-ROM.
- The software contained on the CD-ROM is meant for use with the machine only. See the License on the CD for details. This software may be installed on multiple computers for use in an office, etc.

# 1 Unpacking the QL-1060N

Check that the package contains the following before using the QL-1060N. If any item is missing or damaged, contact your Brother dealer.

### QL-1060N

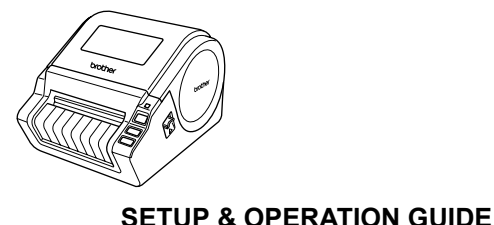

USB cable

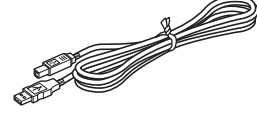

CD-ROM

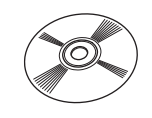

AC Power cord

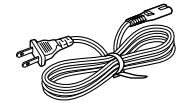

**DK Roll (Starter roll)** 

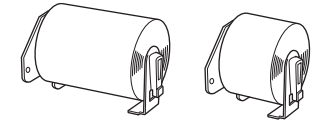

The QL-1060N includes two starter rolls of :

- · One starter roll of DK Die-cut
- 4" X 6" (102mm × 152mm) Labels
- One starter roll of DK Continuous Paper Tape 2-3/7" (62mm)

### DK Label & Tape Guide

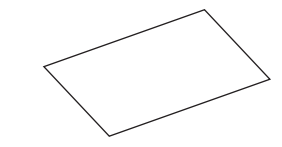

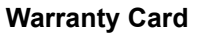

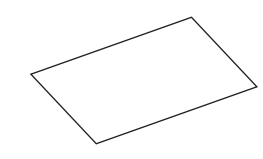

Label tray

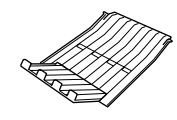

nstalling the Software

Label Overview

Reference

STEP

7

# 2 Parts Description

## Main Printing Unit

### ■Front

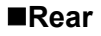

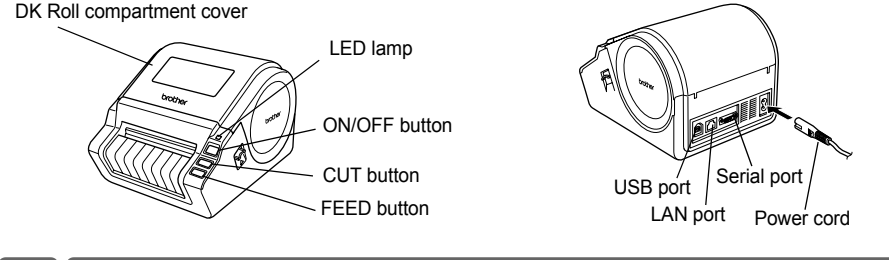

# 3 Setting the DK Roll

**1** Press and hold the ON/OFF button to turn the QL-1060N off. Pull up the left and right levers on the machine under the top cover, and open the cover.

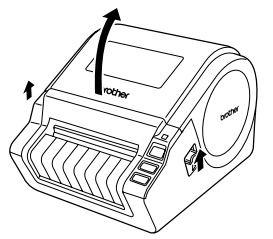

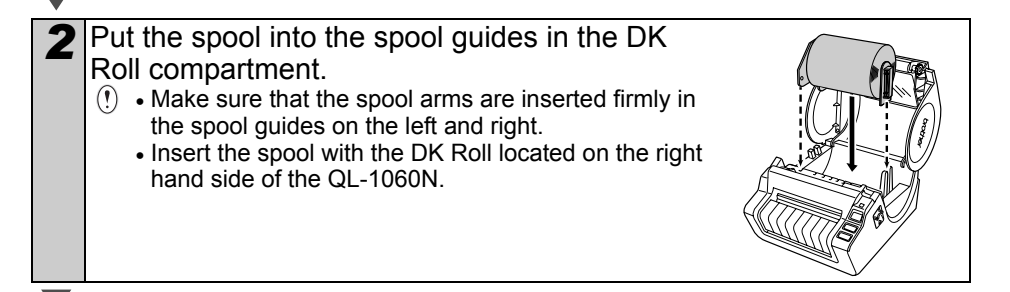

**3** Thread the end of the DK Roll into the slot until it can be seen from the other side.

When unable to thread the end of the DK Roll into the slot, thread it as far as possible, and then close the cover. Press the ON/OFF button to turn the QL-1060N on, and then press the FEED button to set the roll.

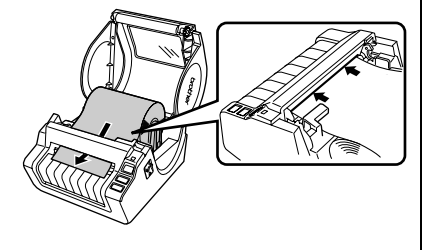

Close the DK Roll compartment cover until it clicks right and left side.

# 4 Connecting the Power Supply

Connect the power cord to the QL-1060N and then plug the power cord into a electrical outlet.

- () Check that the electrical outlet is 120V AC before plugging the power cord.
  - Unplug the power cord from the electrical outlet after you have finished using the QL-1060N.
  - Do not pull the power cord when unplugging it from the electrical outlet. The wire in the power cord may become damaged.
  - Do not connect the QL-1060N to the computer until directed to do so when installing the printer driver.

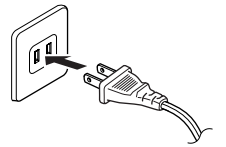

STEP

1

Getting started

Installing the Software

\_abel Overview

Reference

# **5** Installing the Label Tray

The machine contains a label tray which can hold up to 10 individual label sheets.

As shown right, install the label tray to the front face of the machine.

() • When printing more than 10 labels continuously using the auto cut function, remove the paper guide to prevent a paper jam.

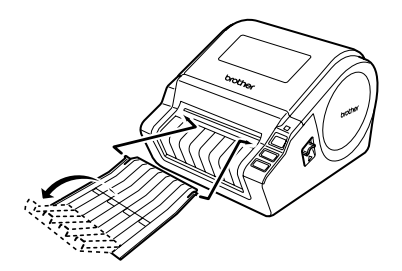

# 6 Using Interface Cable

RS-232C cable and Network cable are not standard accessories. Prepare the appropriate cable for your interface.

- USB cable Use the enclosed interface cable.
- RS-232C cable Do not use an interface cable that is longer than 6 feet (2.0 meters). For details, see Appendix-Serial Cables of User's Guide.
- Network cable Use a straight-through Category5 (or greater) twisted-pair cable for 10BASE-T or 100BASE-TX Fast Ethernet Network.

### Important

The enclosed interface cable should be used in order to ensure compliance with the limits for EMC.

A shielded interface cable should be used in order to ensure compliance with the limits for EMC.

Changes or modifications not expressly approved by Brother Industries, Ltd. could void the user's authority to operate the equipment.

- () Caution for LAN connection Connect this product to a LAN connection that is not subjected to overvoltages.
  - Caution for RS-232C connection
     The RS-232C serial connector part of this equipment is not Limited Power Source.

# Installing the Software

## 1. When using Microsoft<sup>®</sup> Windows

This section explains how to install the P-touch Editor 5.0, P-touch Address Book 1.1, Printer Driver, and User's Guide as a whole.

The procedure for installing them varies depending on the OS of the computer. The following is the example for Windows Vista<sup>®</sup>.

Install procedure is subject to change without notice.

Start the computer and put the CD-ROM into the CD-ROM drive. If it does not start up automatically, open the files on the CD-ROM and double click on "Setup.exe".

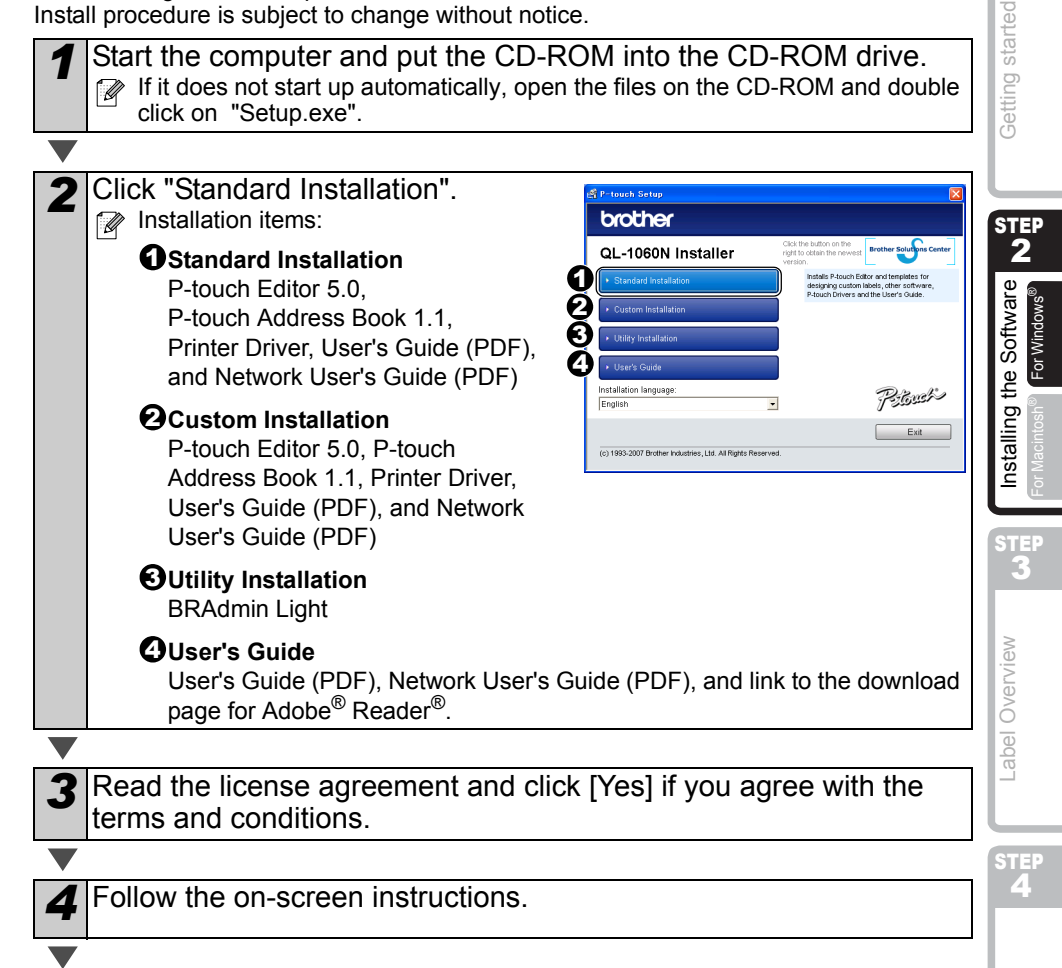

step 1

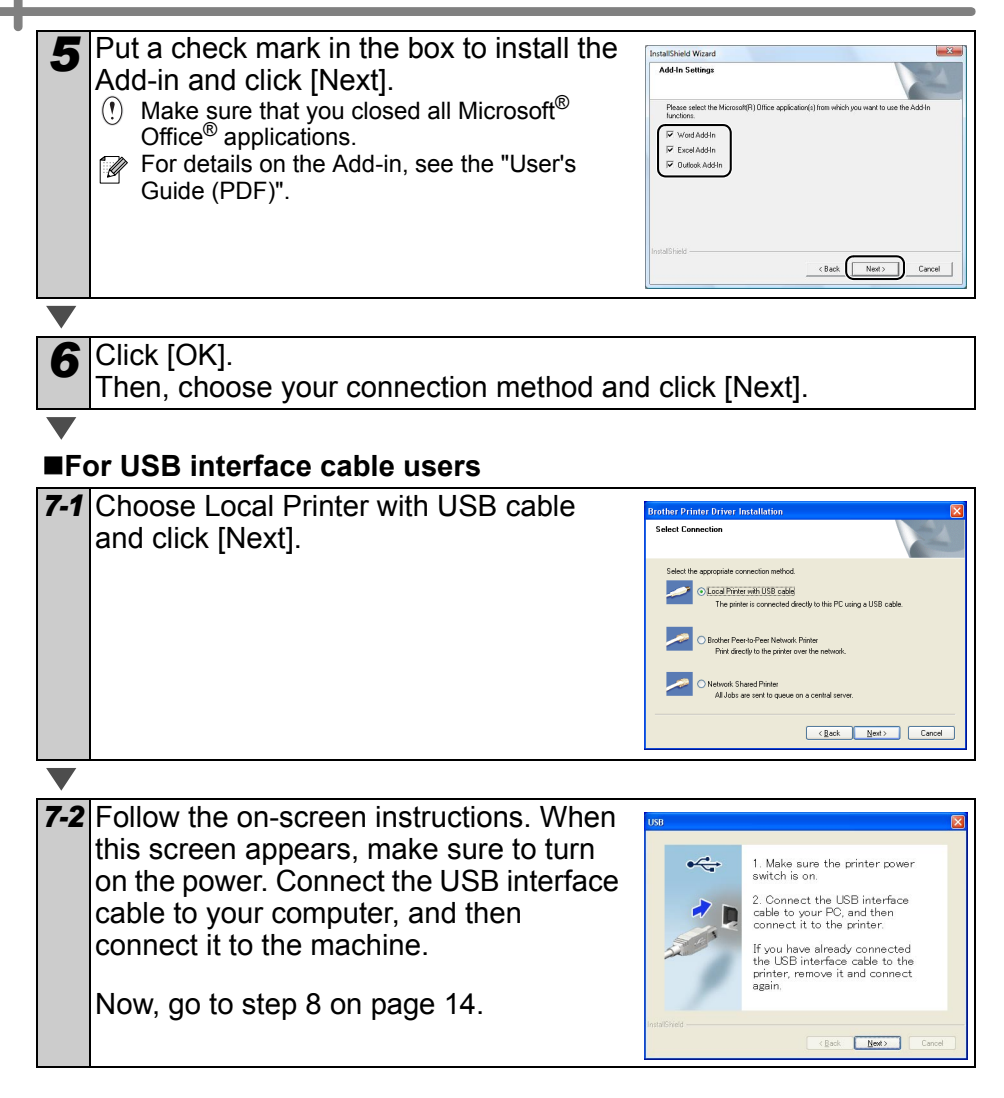

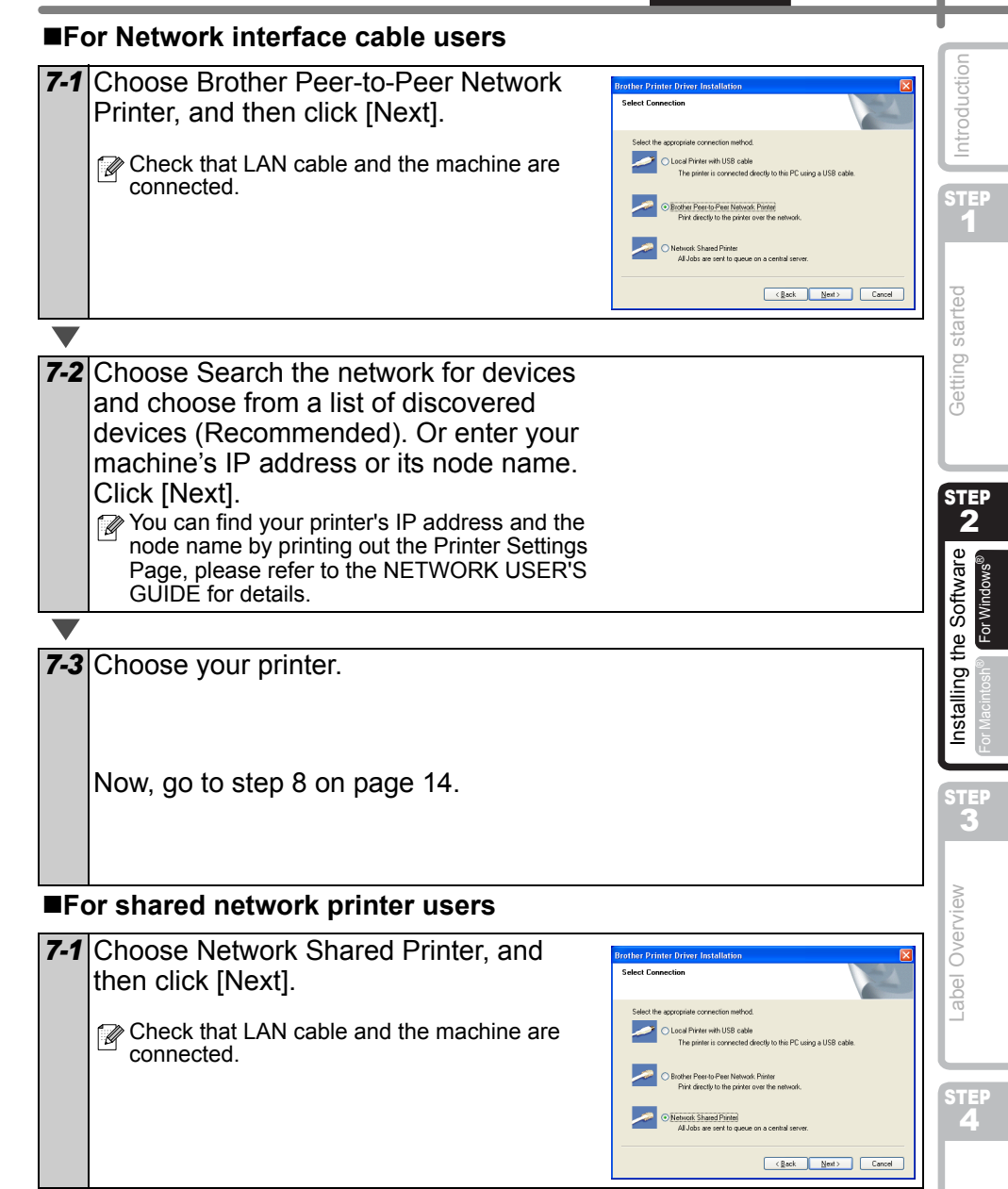

Reference

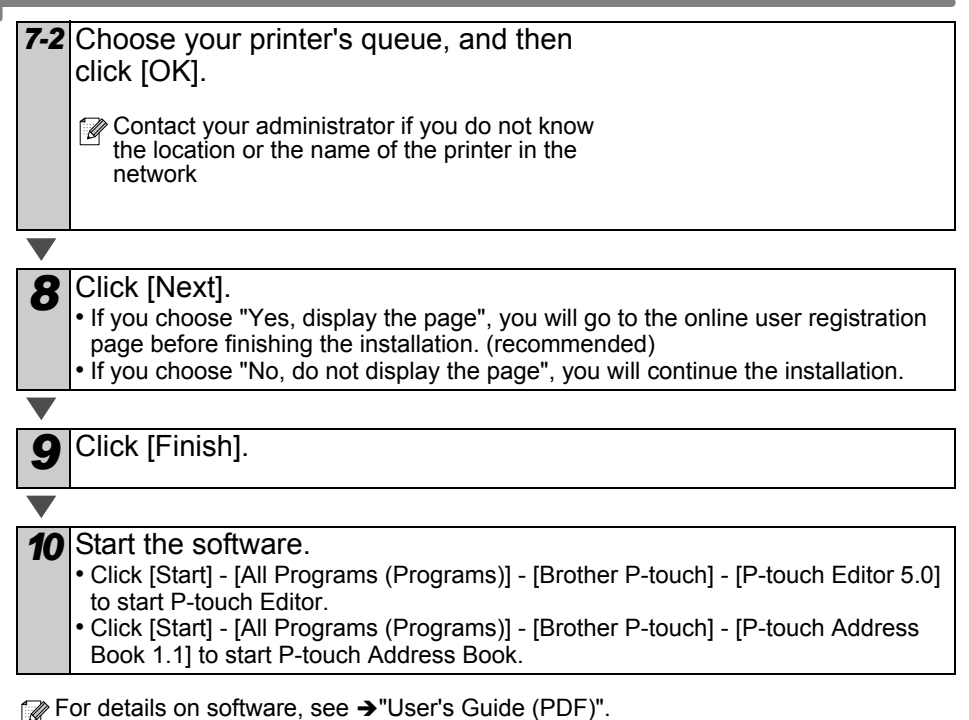

You can find the User's Guide (PDF) by clicking [Start]-[ALL Programs (Programs)]-[Brother P-Touch]-[Manuals]-[QL-1060N User's Guide (English)].

| The BRAdmin Light is a utility for initial setup of Brother network connected devices.<br>can also search for Brother products on your network, view the status and configure<br>basic network settings, such as IP address.<br>For more information on BRAdmin Light, visit us at http://solutions.brother.com.                                                                                                    | Introduction                                                                                                    |
|----------------------------------------------------------------------------------------------------|----------------------------------------------------------------------------------------------------|
| <ul> <li>If you require more advanced printer management, use the latest Brother BRAG Professional utility version that is available as a download from http://solutions.brother.com.</li> <li>If you are using Personal Firewall software, BRAdmin Light may fail to detect unconfigured device. In that case, disable your Personal Firewall software, try BRAdmin Light again. Re-start your Personal Firewall software after the address information is set.</li> </ul> | dmin STEP<br>1<br>the<br>ess but started                                                                                                    |
| Click Utility Installation. This screen is the same screen as you see when you insert the CD-ROM.                                                                                                    | bftware<br>Indows®                                                                                                    |
| 2 Click BRAdmin Light and follow the on-                                                                                                    | For V                                                                                                    |
| Screen instructions.<br>If the Windows Firewall is enabled on your PC,<br>the message "Do you wish to add this application<br>to the list of exceptions?" appears. Check your<br>PC environment and choose Yes or No.                                                                                                    | د<br>عبر عبر<br>عبر عبر<br>عبر<br>عبر عبر<br>عبر<br>عبر<br>عبر<br>عبر<br>عبر<br>عبر<br>عبر |
| Question         Image: The Model of Preval is enabled on this computer. To use the full functionality of the application you need to add this program to the list of exceptors by you with the add the application to the list of exceptors?         Image: The Model of the application to the list of exceptors?         Image: The Model of the application to the list of exceptors?                                                                                   | verview                                                                                                    |
| Setting your IP address, Subnet Mask and Gateway using<br>BRAdmin Light                                                                                                    | Label O                                                                                                    |
| Start BRAdmin Light. It will search for new devices automatically. If you have a DHCP/BOOTP/RARP server in your network, you don't have to do the following operation. Because the print server will automatically obtain its IP address.                                                                                                    | STEP<br>4                                                                                                    |
|                                                                                                    | Referen                                                                                                    |

## Installing the BRAdmin Light configuration utility for Windows

ENGLISH

For Windows<sup>®</sup>

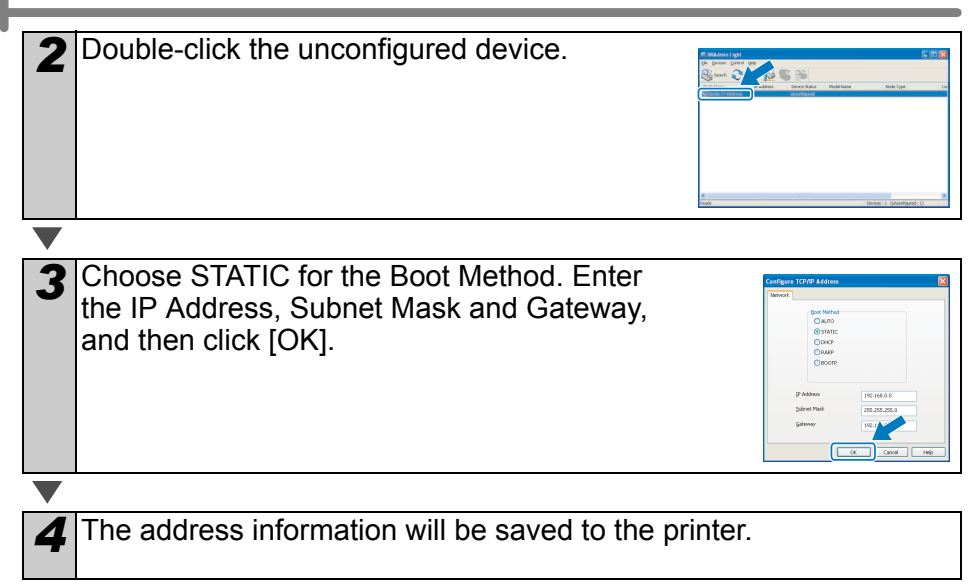

## 2. When using Mac OS<sup>®</sup>

This section explains how to install the P-touch Editor 5.0, Fonts, Auto Format Templates, Clip Art, and Printer Driver. After installing the Printer Driver, it also explains how to set it for the machine.

- Until the installation of printer driver is completed, do not connect the machine to Macintosh<sup>®</sup>. If it has been connected to it, pull out the USB interface cable/Network interface cable from Macintosh<sup>®</sup>.
  - When installing it, log in as the administrator.

Here explains the example of Mac  $OS^{\textcircled{R}}$  X 10.4.9.

Start up Macintosh<sup>®</sup>, and insert the CD-ROM into CD-ROM drive. QL-1060N screen is displayed.

When it does not start up automatically, double click QL-1060N (CD-ROM) icon.

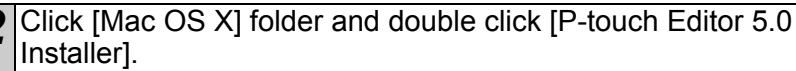

Follow the on-screen instructions.

| 6       |  |
|---------|--|
| ac OS X |  |

01. 1101510

| 3 | After the installation is completed and    | 000                                                                                         |
|---|--------------------------------------------|---------------------------------------------------------------------------------------------|
|   | the screen shown right is displayed,       | Introduction  Choose Install Set                                                            |
|   | click [Done].                              | Ohoose Allas Folder     Ohoose Allas Folder     Ohoose Allas Folder     Ohoose Allas Folder |
|   | The installation of software is completed. | 🖌 Installing<br>🔿 Install Complete                                                          |
|   | Next, install the printer driver.          |                                                                                             |
|   |                                            |                                                                                             |

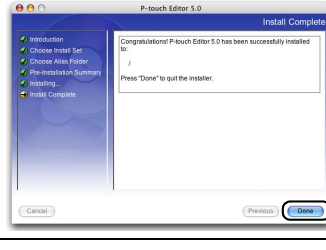

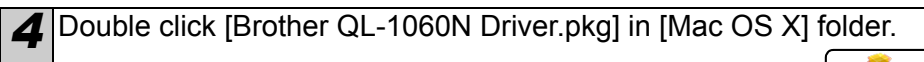

Driver Installer starts up. Follow the on-screen instructions.

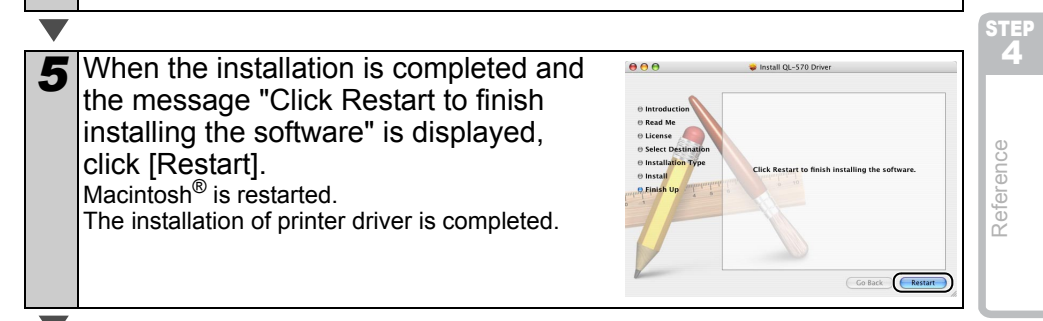

**Getting started** 

STEF

Installing the Software

Label Overview

Brother QL-1060N Driver.pkg or Macintosh

2

6 After restarting the computer, connect the USB/LAN cable to the machine. () As the caution label is put on the USB port of the machine, remove it and then connect the USB cable. Serial port USB port LAN port Power cord Connect the USB/LAN cable to the USB/LAN port of Macintosh<sup>®</sup>. Press ON/OFF button (()) of the machine to turn on the power. When connecting the machine to Macintosh<sup>®</sup> via USB hub, it may not be connected correctly. At that time, connect the machine directly to the USB port of Macintosh<sup>®</sup>. Double click the drive where Mac OS® X is installed, and click in 8 order of [Applications]-[Utilities]-[Printer Setup Utility]. For USB interface cable users Click Add and choose USB at the top of the 9 screen (in Mac OS® X 10.3.9). Choose QL-1060N from the list and click Add again to add the printer to the Printer Setup Utility. For Mac OS<sup>®</sup> X 10.4.x, click Add and add the printer with the BRPTUSB connection. (If you do so, an error dialog appears when an printing error ers...) Add occurs.) Set the appropriate printer name. Now, go to step 10. For Network interface cable users (Simple Network Configuration) 9-1 Click Add. For Mac OS® X 10.3.9 users, make the following selection. For Mac OS® X 10.4.X users, go to the next step. Cancel Add

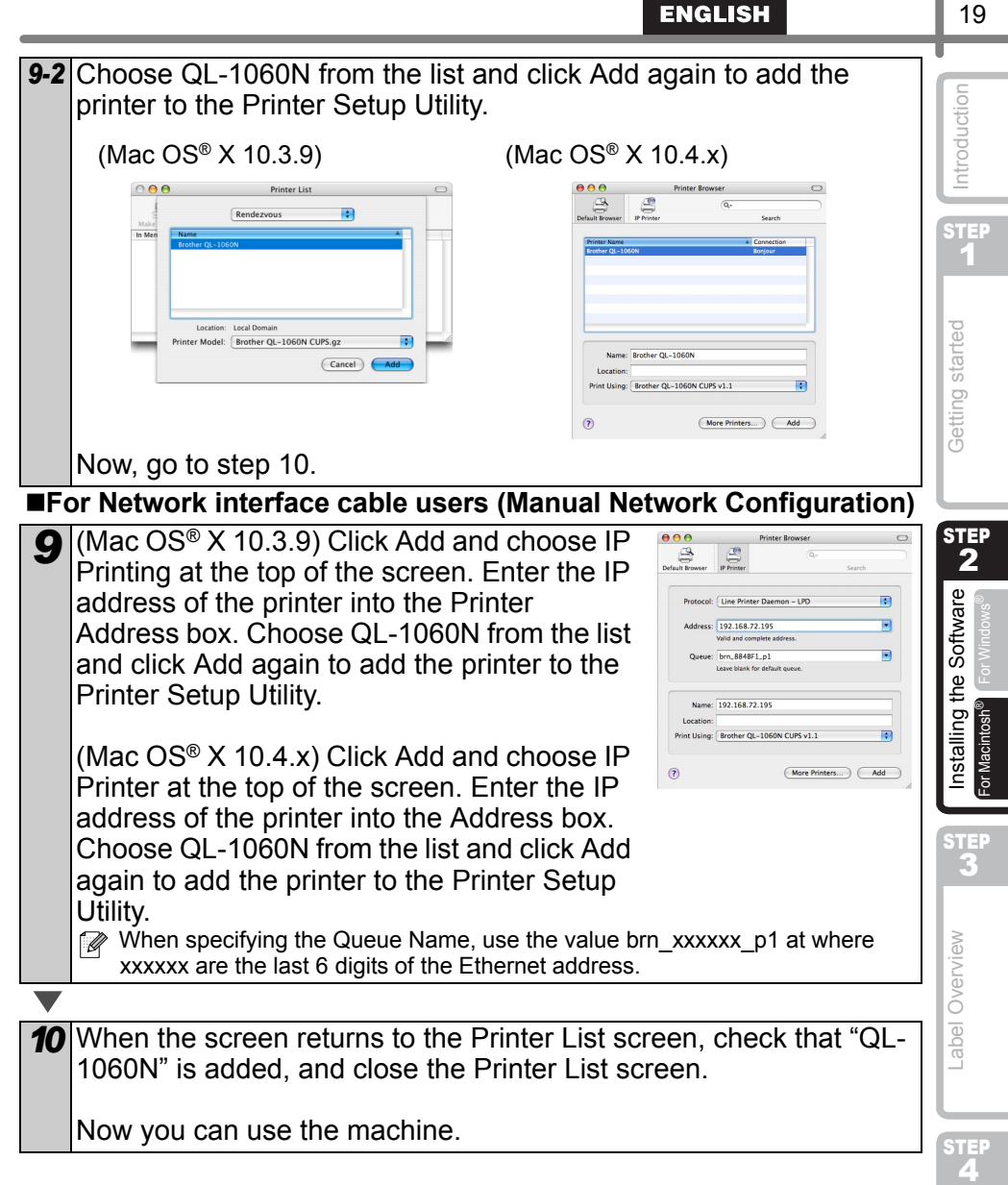

For details on software, see the P-touch Editor Help.

Reference

### Installing the BRAdmin Light configuration utility for Mac

The BRAdmin Light is a utility for initial setup of Brother network connected devices. It can also search for Brother products on your network, view the status and configure basic network settings, such as IP address.

For more information on BRAdmin Light, visit us at http://solutions.brother.com.

If you are using Personal Firewall software, BRAdmin Light may fail to detect the unconfigured device. In that case, disable your Personal Firewall software, try BRAdmin Light again. Re-start your Personal Firewall software after the address information is set.

| 1  | Double click [BRAdmin Light.pkg] in the<br>[Mac OS X] folder.<br>The BRAdmin Light Installer starts up. Follow the<br>on-screen instructions.                                                                                                    | e<br>BRAdmin Light.pkg                                                                                                    |
|----|----------------------------------------------------------------------------------------------------|----------------------------------------------------------------------------------------------------|
|    |                                                                                                    |                                                                                                    |
| 2  | When the installation is completed and<br>the message "The Software was<br>successfully installed." is displayed,<br>click [Close].<br>The installation of BRAdmin Light is completed.                                                                                                    | Install Bilddmin Light     Install Bilddmin Light     Install bilddmin Light     Installation Type     Installation Type     In |
| ∎S | etting your IP Address, Subnet Mask a                                                                                                    | nd Gateway using                                                                                                    |
| В  | RAdmin Light                                                                                                    |                                                                                                    |
| 1  | Click [Library]-[Printers]-[Brother]-[P-touc<br>Utilities]-[BRAdmin Light.jar].<br>BRAdmin Light will search for new devices<br>automatically.<br>If you have a DHCP/BOOTP/RARP server in<br>network, you don't have to do the following<br>operation, as the print server will automaticall<br>obtain its IP address. | ch<br>BRAdmin Light.jar<br>your<br>y                                                                                                    |
|    |                                                                                                    |                                                                                                    |
| 2  | Double-click the unconfigured device.                                                                                                    | PECI D     BEAMING Light       Facil D schwardy Connection Prefit     Prefit       Spanne Review Connection     Prefit       NEX RET/TEXTLAT     Beaming Connection       BEERT/TEXTLAT     Beaming Connection                                                                                                    |
|    |                                                                                                    |                                                                                                    |

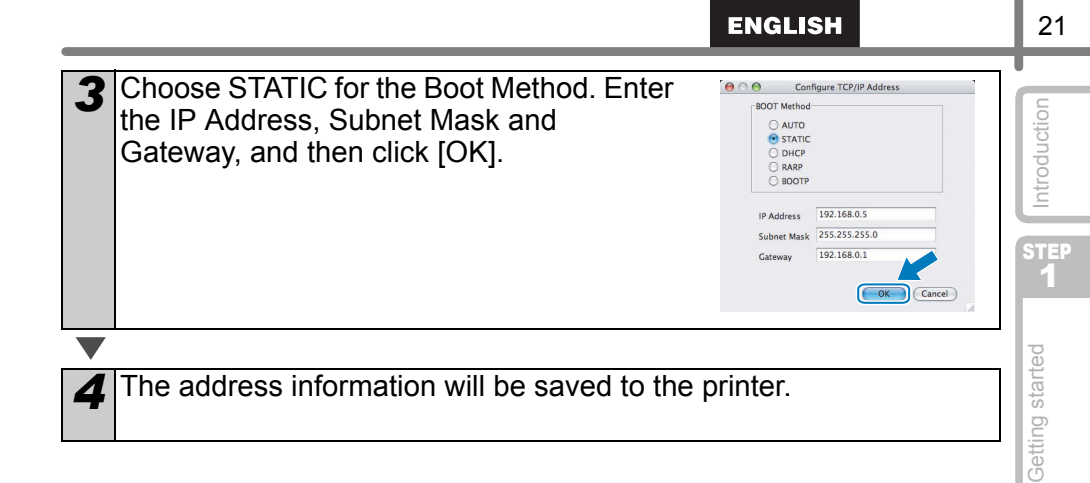

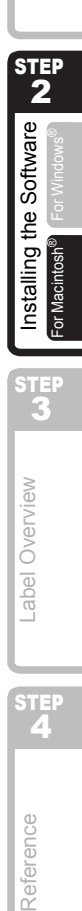

# Variety of the Labels

Here are the sample labels that you can create with Brother QL-1060N. There is a variety of labels to choose from. Go to Page 28 for more information.

### Choose the type of label you want to create.

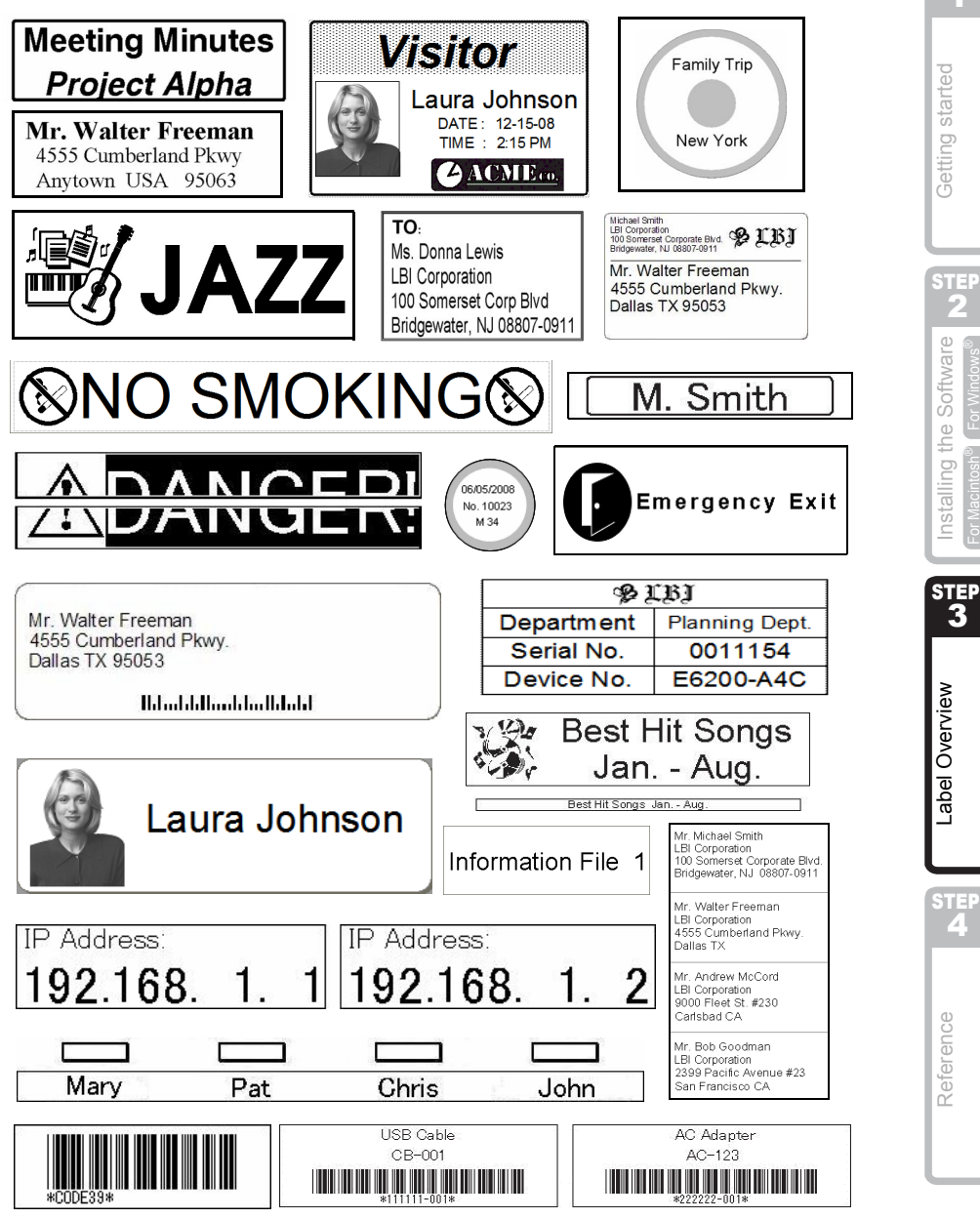

STEP 1

STE:

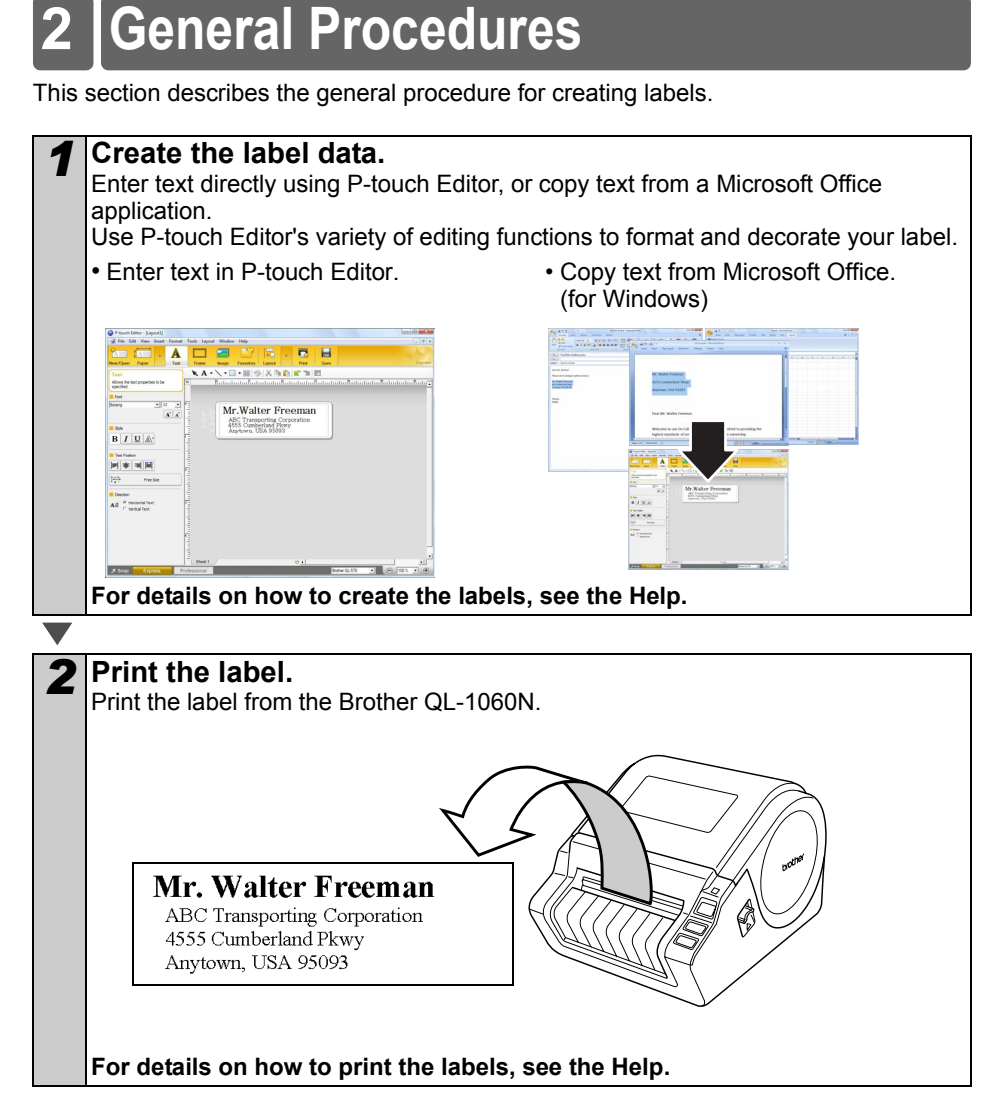

() Remove the labels from the label output slot when the labels are piled up. It prevents the paper jam.

# 3 Start P-touch Editor Help

This section explains how to start P-touch Editor Help for Windows and Mac.

## **For Windows**

The following is the example for Windows Vista<sup>®</sup> and screens are for QL-570. Read QL-570 as your purchased machine model name.

Start from Start button

To start P-touch Editor Help, click the Start button on the task bar, point to All Programs (or Programs). Click [Brother P-touch] and [P-touch Editor 5.0 Help].

- ■Start from P-touch Editor
- The New/Open dialog box appears, click <u>Help-</u><u>How To</u>.
- If you click "Check for update" in red square shown right, you can check if the latest P-touch Editor is available or not on the web site.
- In the Layout Window, Click the Help on the menu bar.

B / U A:

H H H

Express Mode

■Start from Snap mode

Professional Mode

- OF A

.

-

Right click the mouse and choose P-touch Editor Help.

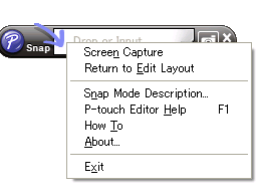

| Open                           | 1                         | Open File | <br>View Histor | <b>2</b> 200<br>7 |
|--------------------------------|---------------------------|-----------|-----------------|-------------------|
| E Open                         | jer Layrul                | Open File | View Histor     | <b>2</b> 200      |
| Copen<br>Conste a (j<br>New 34 | err Layout<br>Hect by Use | Open File | View Histor     | ¥.                |

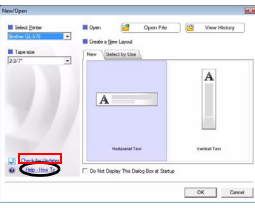

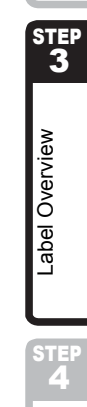

Reference

Getting started

Installing the Softwar

25

## For Mac

The following is the example for Mac  $OS^{(R)} \times 10.4.9$  and screens are for QL-570. Read QL-570 as your purchased machine model name.

- ■Start from P-touch Editor
- The New/Open dialog box appears, click <u>Help-</u><u>How To</u>.

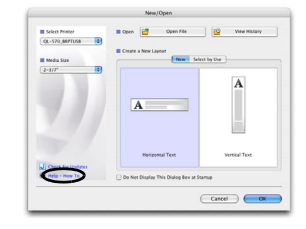

• In the Layout Window, click the Help and choose P-touch Editor Help.

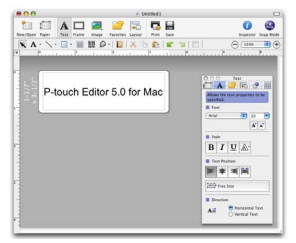

# **Main Specifications**

### Product specifications

| Items        |                      | Specifications                                                                                        |  |
|--------------|----------------------|----------------------------------------------------------------------------------------------------|--|
| Display      |                      | LED lamp (green, red, orange)                                                                         |  |
|              | Printing method      | Direct thermal printing via thermal head                                                              |  |
|              | Speed of printing    | Max. 4.3 inch (110 mm)/sec, Max. 69 labels/min. (Standard Address Labels) (When connecting USB cable) |  |
| Print        | Print head           | 300 dpi/1296 dot                                                                                      |  |
|              | Max. printing width  | 3.9 inch (98.6 mm)                                                                                    |  |
|              | Min. printing length | 1 inch (25.4 mm)                                                                                      |  |
| Cutter       |                      | Durable automatic cutter                                                                              |  |
| Button       |                      | ON/OFF button ( $\bigcirc$ ), FEED button( $\uparrow$ ), CUT button( $\bigotimes$ )                   |  |
| Interfac     | ce                   | USB, Serial (RS-232C), 10/100BASE-TX Wired Ethernet                                                   |  |
| Power supply |                      | 120V AC 60 Hz 1.8 A                                                                                   |  |
| Size         |                      | 6.6" (170 mm) × 8.6" (220 mm) × 5.8" (147.5 mm)                                                       |  |
| Weight       |                      | Approx. 3.8 lb (1.73 kg) (Without DK Rolls)                                                           |  |

### Operating environment

| i ower supply      |                        | 1201710 00112 1.071                                                                                                    |
|--------------------|------------------------|----------------------------------------------------------------------------------------------------|
| Size               |                        | 6.6" (170 mm) × 8.6" (220 mm) × 5.8" (147.5 mm)                                                                          |
| Weight             |                        | Approx. 3.8 lb (1.73 kg) (Without DK Rolls)                                                                              |
| ■Operati           | ng environm            | ent                                                                                                    |
| l                  | tems                   | Specifications                                                                                                    |
| OS                 | Windows®               | Windows <sup>®</sup> 2000 Professional/XP/Windows Vista <sup>®</sup> /<br>Windows Server <sup>®</sup> 2003 <sup>*1</sup> |
|                    | Macintosh®             | Mac OS <sup>®</sup> X 10.3.9 ~ 10.4.10                                                                                   |
| Interface          | Windows®               | Serial (RS-232C) <sup>*3</sup> , USB port (USB Spec. 1.1 or 2.0 protocol), 10/100BASE-TX Wired Ethernet                  |
| Interface          | Macintosh®             | USB port (USB Spec. 1.1 or 2.0 protocol), 10/100BASE-TX Wired Ethernet                                                   |
| Hard               | Windows®               | Disk space more than 70 MB <sup>*2</sup>                                                                                 |
| Disk               | Macintosh <sup>®</sup> | Disk space more than 100 MB <sup>*2</sup>                                                                                |
| Memory             | Windows®               | Windows <sup>®</sup> 2000 Professional/XP: More than 128 MB<br>Windows Vista <sup>®</sup> : More than 512 MB             |
|                    | Macintosh®             | More than 128 MB                                                                                                    |
| Monitor            | Windows®               | SVGA, high color or higher graphics card                                                                                 |
| wonitor            | Macintosh <sup>®</sup> | More than 256 colors                                                                                                    |
| Others             |                        | CD-ROM drive                                                                                                    |
| Operating to       | emperature             | 50°F to 95 °F (10°C to 35°C)                                                                                             |
| Operating humidity |                        | 200/ to 200/ (without condensation)                                                                                      |

The RS-232C interface is required when printing with ESC/P commands. \*3

Introduction

step 1

Getting started

TEP 3

Label Overview

бтер **4** 

### Accessories

Brother recommends the use of genuine Brother accessories with the Brother QL-1060N. The use of other products may effect the print quality or may damage the Brother QL-1060N. The following supplies and accessories are available for the Brother QL-1060N and can be ordered directly from Brother should your retailer not stock them.

## DK Rolls

## DK Die-cut Label

| Stock No. | Description                                                                                  | Price   |
|-----------|----------------------------------------------------------------------------------------------|---------|
| DK-1201   | Standard Address Labels, 1-1/7" $\times$ 3-1/2" (29 mm $\times$ 90 mm), 400 labels           | \$14.99 |
| DK-1202   | Shipping Labels, 2-3/7" $\times$ 4" (62 mm $\times$ 100 mm), 300 labels                      | \$26.49 |
| DK-1203   | File Folder Labels, 2/3" $\times$ 3-7/16" (17 mm $\times$ 87 mm), 300 labels                 | \$12.99 |
| DK-1204   | Multi Purpose/Return Address Labels, 2/3" $\times$ 2-1/8" (17 mm $\times$ 54 mm), 400 labels | \$14.99 |
| DK-1207   | CD / DVD Film Round Labels, 2-1/3" (58 mm) Diameter, 100 labels                              | \$28.49 |
| DK-1208   | Large Address Labels, 1-1/2" $\times$ 3-1/2" (38 mm $\times$ 90 mm), 400 labels              | \$19.99 |
| DK-1209   | Small Address Labels, 2-3/7" $\times$ 1-1/7" (62 mm $\times$ 29 mm), 800 labels              | \$26.49 |
| DK-1218   | Round Paper Labels, 1" (24 mm) Diameter, 1000 labels                                         | \$19.99 |
| DK-1219   | Round Paper Labels, 1/2" (12 mm) Diameter, 1200 labels                                       | \$19.99 |
| DK-1221   | Square Paper Labels, 10/11" x 10/11" (23 mm × 23 mm), 1000 labels                            | \$19.99 |
| DK-1240   | Large Multi-Purpose Labels, 4" x 2" (102 mm x 51 mm), 600 labels                             | \$48.99 |
| DK-1241   | Large Shipping Labels, 4" x 6" (102 mm x 152 mm), 200 labels                                 | \$48.99 |

## DK Continuous Length Tape

| Stock No. | Description                                                      | Price   |
|-----------|------------------------------------------------------------------|---------|
| DK-2205   | Wide Paper Tape 2-3/7" (62mm), 100 ft (30.48 M)                  | \$27.49 |
| DK-2210   | Medium Width Paper Tape 1-1/7" (29mm), 100 ft (30.48 M)          | \$17.99 |
| DK-2211   | Medium Film Tape - White 1-1/7" (29mm), 50 ft (15.24 M)          | \$30.99 |
| DK-2212   | Wide Film Tape - White 2-3/7" (62mm), 50 ft (15.24 M)            | \$61.99 |
| DK-2113   | Wide Film Tape - Clear 2-3/7" (62mm), 50 ft (15.24 M)            | \$94.99 |
| DK-2214   | Narrow Width Paper Tape 1/2" (12mm), 100 ft (30.48 M)            | \$13.99 |
| DK-2243   | Wide Paper Tape - White 4" (102 mm), 100 ft (30.48 M)            | \$48.99 |
| DK-2606   | Wide Film Tape - Yellow 2-3/7" (62mm), 50 ft (15.24 M)           | \$94.99 |
| DK-4205*  | Removable Wide Paper Tape - White 2-3/7" (62mm), 100ft (30.48M)  | \$36.99 |
| DK-4605*  | Removable Wide Paper Tape - Yellow 2-3/7" (62mm), 100ft (30.48M) | \$41.99 |

() \* Removable adhesive labels can be cleanly removed from several flat, smooth surfaces.

Removing other labels, once applied, may damage label and/or surface.

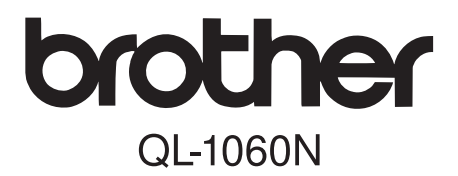

# Imprimante d'étiquettes

# Guide d'installation et de configuration

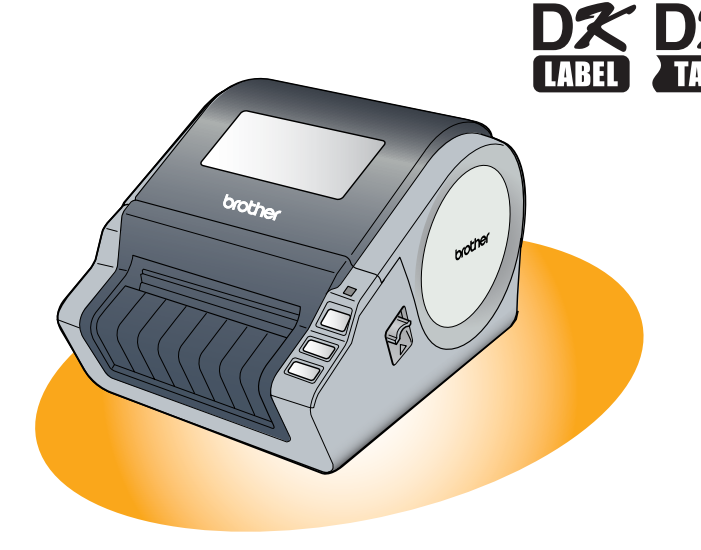

Veillez à lire attentivement et bien comprendre ce guide avant de commencer à utiliser l'appareil. Nous vous recommandons de le conserver à portée de la main afin de pouvoir vous y reporter en cas de besoin.

Merci d'avoir choisi le modèle QL-1060N de Brother.

Ce guide décrit brièvement les étapes nécessaires pour commencer à utiliser votre QL-1060N.

Consultez le Guide de l'utilisateur pour obtenir des compléments d'information. Le Guide de l'utilisateur se trouve dans le dossier Manuels du CD-ROM livré avec l'appareil.

Il est vivement recommandé de lire attentivement ce guide avant d'utiliser le QL-1060N de Brother et le conserver à portée de main pour pouvoir vous y référer.

Nous offrons un service de soutien et d'assistance pour les utilisateurs qui enregistrent leur produit sur notre site web. Nous vous recommandons de profiter de cette occasion en nous rendant visite sur :

### Enregistrement des utilisateurs en ligne www.brother.ca

## Page de soutien en ligne http://solutions.brother.com/

**REMARQUE :** Il est également possible d'accéder aux sites ci-dessus à partir de la fenêtre d'enregistrement en ligne du CD-ROM livré avec l'appareil. Nous vous recommandons de vous enregistrer.

Avis de conformité aux normes d'Industrie Canada (Canada seulement) Cet appareil numérique de classe B est conforme à la norme NMB-003 du Canada.

- Aucun élément du présent manuel ne peut être reproduit de quelque façon que ce soit, ni photocopié, ni réimprimé, sans consentement préalable.
- Les droits et droits d'auteur du logiciel groupé (y compris, mais non limité à, le programme, mes images, le clipart, les modèles et le texte intégré dans le logiciel) et des manuels associés, ainsi que les autres documents et copies du logiciel, sont la propriété de Brother Industries, Ltd. et de ses fournisseurs.

# Table des matières

|          |            | Autor des the s                                                             |
|----------|------------|-----------------------------------------------------------------------------|
|          |            |                                                                             |
|          |            | Table des matières ••••••• 1                                                |
|          |            | Informations générales •••••• 2                                             |
|          |            | Mesures préventives générales ••••••• 3                                     |
|          |            | Précautions générales •••••• 5                                              |
| ÉTAP     | E1         | Comment démarrer ······ 7                                                   |
|          | 1          | Déballage de votre QL-1060N ······7                                         |
|          | 2          | Description des pièces : •••••••8                                           |
|          |            | Unité d'impression principale8                                              |
|          | 3          | Installation du rouleau DK•••••••8                                          |
|          | 4          | Connexion au secteur ••••••9                                                |
|          | 5          | Installation du plateau d'étiquettes •••••••                                |
|          | 6          | Utilisation du câble d'interface •••••••10                                  |
| ( ém com | -9         | Installation du logicial                                                    |
| ETAP     | EC         | III STAII ATIONI UN INAICIEL                                                |
|          |            | Installation du logiciel ••••••••••••••••••••••••••••••••••••               |
|          |            | 1. Avec Microsoft <sup>®</sup> Windows •••••••••••••••••••••••••••••••••••• |
|          |            | 2. Avec Mac US <sup>o</sup> ····································            |
| ÉTAP     | E3         | Vue d'ensemble des étiquettes····· 23                                       |
|          | 1          | Assortiment d'étiquettes •••••••23                                          |
|          | 2          | Procédures générales ••••••••••••••••••••••••••••••••••••                   |
|          | 3          | Accès à l'aide de P-touch Editor ••••••••••••••••••••••••••••••••••••       |
|          | -          | Pour Windows25                                                              |
|          |            | Pour Mac 26                                                                 |
| ÉTAP     | <b>E</b> 4 | Référence······ 27                                                          |
|          |            | Principales caractéristiques 27                                             |
|          |            | Accessoires ······· 28                                                      |

Introduction

ÉTAPE 1

Comment démarrer

ÉТАРЕ **2** 

Installation du logiciel

our Macintosh

ÉTAPE 3

Vue d'ensemble des étiquettes

ÉTAPE 4

Référence

## Informations générales

### Avis de rédaction et de publication

Ce quide a été préparé et publié sous la supervision de Brother Industries Ltd. et contient les descriptions et les spécifications les plus récentes du produit.

Le contenu de ce guide et les spécifications de ce produit sont sujets à modification sans préavis.

Brother se réserve le droit d'apporter des modifications sans préavis aux spécifications et renseignements contenus dans la présente et ne sera en aucun cas responsable de quelque dommage que ce soit (y compris les dommages indirects) causé par la confiance portée aux renseignements présentés, y compris mais sans s'y limiter, suite aux erreurs typographiques et autres liées à la publication.

Les écrans présentés dans ce guide peuvent varier en fonction de votre système d'exploitation ou de votre imprimante.

© 2007 Brother Industries I td.

### Margues commerciales

Le logo Brother est une marque déposée de Brother Industries, Ltd.

Brother est une margue déposée de Brother Industries, Ltd.

© 2007 Brother Industries, Ltd. Tous droits réservés.

Microsoft, Windows Vista et Windows sont des margues ou des margues déposées de Microsoft Corp. aux Etats-Unis et/ou dans d'autres pays.

Macintosh et Mac OS sont des marques déposées de Apple Inc.

Les noms des autres produits logiciels listés dans ce document sont des margues ou des margues déposées des sociétés respectives qui les ont développés.

Toute société dont un nom de logiciel est mentionné dans ce quide possède un Contrat de licence logiciel spécifique à ses propres programmes.

Tous les autres noms de margue et de produit mentionnés dans le présent quide et le Guide de l'utilisateur sont des margues déposées de leurs sociétés respectives.

### ■Conventions typographiques

Ce quide utilise les symboles suivants :

- (!) Ce symbole indique des informations ou des conseils à respecter. En les ignorant, vous courrez des risques de blessure, d'endommagement ou d'erreur de fonctionnement.
- Ce symbole signale des informations ou des instructions qui peuvent vous aider à mieux comprendre l'appareil et à l'utiliser de manière plus efficace.

# Mesures préventives générales

Lisez attentivement toutes ces instructions afin de bien les comprendre. Veuillez les conserver pour consultation ultérieure. Respectez toutes les mises en garde et consignes indiquées sur le produit.

| Avertissement   | Vous indique ce qu'il faut faire pour éviter tout risque de blessure. |
|-----------------|-----------------------------------------------------------------------|
| 🛕 Mise en garde | Décrit les procédures à suivre pour éviter d'endommager l'appareil.   |

Ce guide utilise les symboles suivants :

| $\bigcirc$ | Action NON autorisée                                          | $\odot$ | NE démontez PAS le produit.                    |
|------------|---------------------------------------------------------------|---------|------------------------------------------------|
| 8          | N'éclaboussez PAS le produit et ne l'immergez pas dans l'eau. | Ø       | Ne touchez pas à une partie donnée du produit. |
| 0          | Action obligatoire                                            | 8       | Débranchez                                     |
| A          | Possibilité de choc électrique                                |         |                                                |

### Pour utiliser l'appareil en toute sécurité

| Averti                                                                                                    | issement                                                                                                    |                                         |
|----------------------------------------------------------------------------------------------------|----------------------------------------------------------------------------------------------------|-----------------------------------------|
| Suivez ces directives pour éviter les incend                                                                                                    | lies, chocs électriques ou autres dommages.                                                                                                    |                                         |
| ■L'appareil                                                                                                    |                                                                                                    | latio                                   |
| <ul> <li>Débranchez immédiatement le cordon<br/>d'alimentation et arrêtez d'utiliser<br/>l'appareil en cas d'orage électrique. Les<br/>éclairs entraînent un faible risque de<br/>choc électrique.</li> <li>Ne touchez pas aux parties métalliques<br/>à proximité de la tête d'impression. La<br/>tête d'impression devient très chaude<br/>quand l'appareil est utilisé et reste très<br/>chaude juste après usage. N'y touchez<br/>pas directement avec vos mains.</li> <li>Jetez convenablement les sacs en<br/>plastique et conservez-les hors de portée<br/>des bébés et des enfants. Ne portez pas et<br/>ne jouez pas avec les sacs en plastique.</li> <li>Débranchez le cordon d'alimentation et<br/>arrêtez immédiatement d'utiliser l'appareil<br/>si vous remarquez une odeur, chaleur,<br/>décoloration ou déformation inhabituelle<br/>ou quelque chose d'anormal pendant<br/>l'utilisation ou l'entreposage de l'appareil.</li> <li>Ne démontez pas l'appareil.<br/>Pour les contrôles, réglages et<br/>réparations de l'appareil, contactez le<br/>magasin où vous l'avez acheté ou votre<br/>centre de service autorisé local.</li> </ul> | <ul> <li>Ne laissez pas tomber, ne heurtez pas et ne tapez pas l'appareil.</li> <li>Ne tenez pas et ne soulevez pas l'appareil par le couvercle du rouleau DK. Le couvercle pourrait se détacher de l'appareil qui pourrait tomber et s'abimer.</li> <li>Protégez l'appareil de toute humidité.</li> <li>N'utilisez pas l'appareil avec un corps étranger à l'intérieur. Si de l'eau ou des corps étrangers venaient à pénétrer l'appareil, débranchez le cordon d'alimentation de la prise et enlevez les corps étrangers. Au besoin, contactez le magasin où vous avez acheté l'appareil ou votre centre de services local autorisé.</li> <li>Ne tenez pas l'appareil d'une seule main. Vous pourriez l'échapper.</li> </ul> | Référence III (Vile d'encemble dec III) |

Introduction

Comment démarrer

ТАР

étiquettes

### **Avertissement**

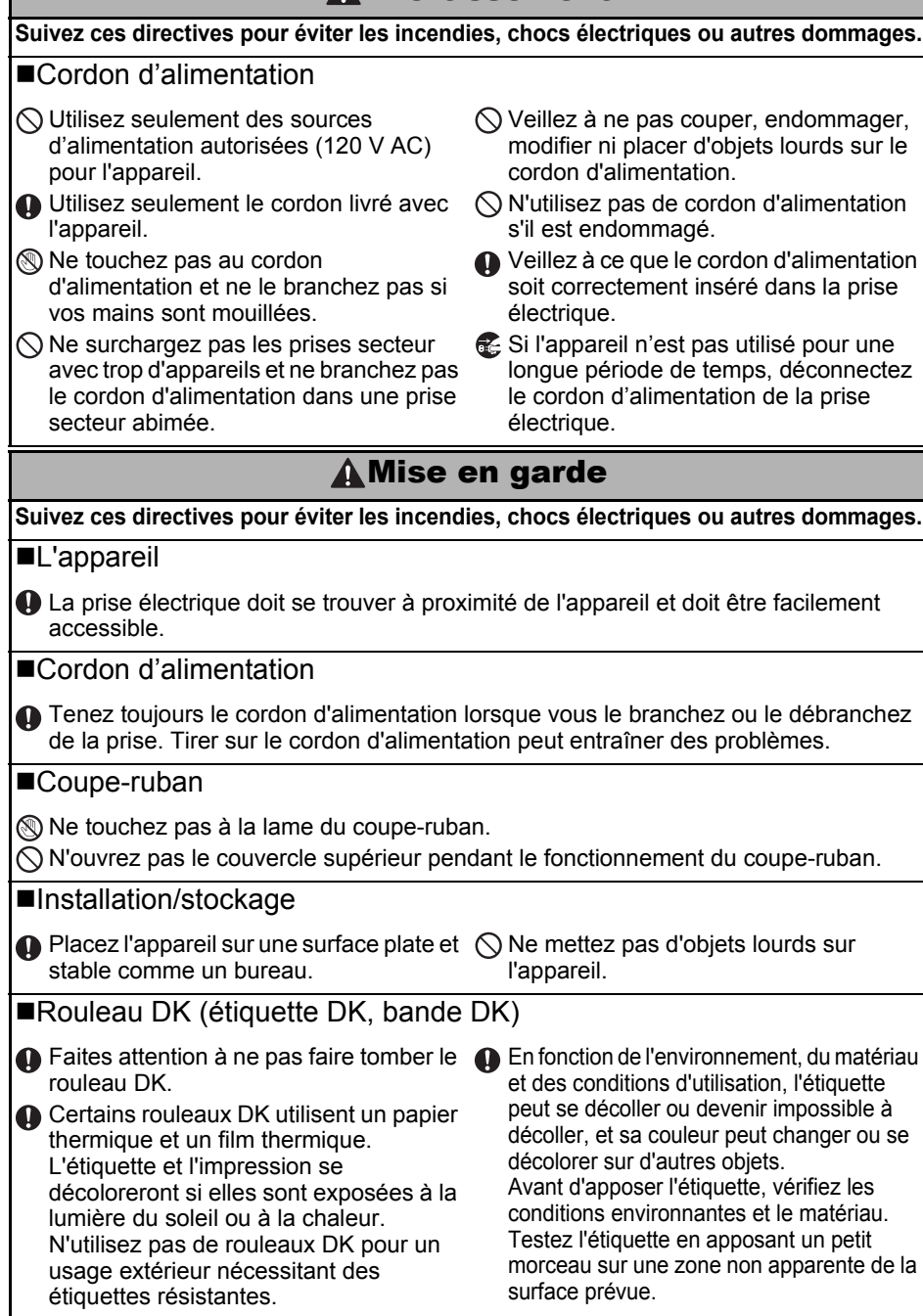

## Précautions générales

### ■L'appareil

- Ne démontez jamais l'appareil et protégez-le de toute humidité afin d'éviter les possibilités d'incendies ou de chocs électriques. Ne débranchez pas le cordon d'alimentation et ne le branchez pas dans la prise électrique avec des mains mouillées. Vous risqueriez de provoquer un choc électrique ou un incendie.
- Ne touchez pas au coupe-ruban. Vous risqueriez de vous blesser.
- Cet appareil est un appareil de précision. Ne laissez pas tomber, ne heurtez pas et ne tapez pas l'appareil.
- Ne soulevez pas l'appareil par le couvercle du rouleau DK. Le couvercle pourrait se détacher de l'appareil qui pourrait tomber et s'abîmer.
- Il est possible que l'appareil ne fonctionne pas correctement s'il se trouve près d'une télévision, radio, etc. N'utilisez pas l'appareil à proximité d'un appareil susceptible d'entraîner des interférences électromagnétiques.
- Ne placez pas l'appareil directement à la lumière du soleil, près de sources de chaleur ou dans des endroits exposés à des températures extrêmement basses ou élevées, à une forte humidité ou à la poussière. L'appareil risquerait de mal fonctionner.
- Ne nettoyez pas l'appareil avec du diluant, du benzène, de l'alcool ou d'autres solvants organiques. Vous risqueriez d'endommager sa finition. Utilisez seulement des chiffons secs et doux pour nettoyer l'appareil.
- Ne placez pas d'objets lourds ou d'objets contenant de l'eau sur l'appareil. Si de l'eau ou des corps étranger pénètrent l'appareil, contactez le magasin où vous l'avez acheté ou votre centre de services local autorisé. Si vous continuez à utiliser l'appareil avec de l'eau ou des corps étrangers à l'intérieur, il risque d'être endommagé et vous pourriez vous blesser.
- N'insérez pas d'objets et ne bloquez pas la fente de sortie de l'étiquette, le port USB, le port série ou le port LAN.
- Ne placez pas de parties métalliques à proximité de la tête d'impression. La tête d'impression devient très chaude quand l'appareil est utilisé et reste très chaude juste après usage. N'y touchez pas directement avec vos mains.
- Utilisez seulement le câble d'interface (câble USB) livré avec l'appareil.
- Si l'appareil n'est pas utilisé pour une longue période de temps, retirez le rouleau DK de l'appareil.
- N'essayez pas d'imprimer des étiquettes quand le couvercle du rouleau DK est ouvert.

### Cordon d'alimentation

- Utilisez seulement le cordon d'alimentation livré avec l'appareil.
- Si l'appareil n'est pas utilisé pour une longue période de temps, débranchez le cordon d'alimentation de la prise électrique.
- Tenez toujours le cordon d'alimentation lorsque vous le branchez ou le débranchez de la prise. Ne tirez pas sur le cordon d'alimentation. Le fil dans le cordon électrique pourrait s'endommager.
- Installez l'appareil près d'une prise électrique standard facilement accessible.

### Rouleau DK (étiquette DK et bande DK)

- Utilisez seulement des accessoires et des consommables Brother d'origine (marques , ), N'utilisez pas d'accessoires ou de consommables non agréés.
- Si l'étiquette est apposée sur une surface humide, sale ou grasse, elle risque de se décoller facilement. Avant d'apposer l'étiquette, nettoyez la surface sur laquelle elle sera apposée.
- Les rouleaux DK utilisent du papier ou du film thermique susceptible de se décolorer ou de se décoller des surfaces s'ils sont exposés à des rayons ultraviolets, au vent ou à la pluie.

5

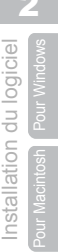

ÉTAPE

ÉТАРЕ **З** 

Vue d'ensemble des étiquettes

ÉTAPE

Référence

- Introduction
  - N'exposez pas les rouleaux DK à un ensoleillement direct, des températures élevées, un forte humidité ou de la poussière. Conservez-les dans un endroit frais et sombre. Utilisez les rouleaux DK dès leur déballage.
  - Griffer la surface imprimée de l'étiquette avec vos ongles ou des objets métalliques ou toucher la surface imprimée avec des mains mouillées avec de l'eau, de la sueur ou une crème de soin, etc., peut entraîner une modification ou une dégradation des couleurs.
  - N'apposez pas les étiquettes sur des personnes, animaux ou plantes.
  - Comme la fin du rouleau DK est conçu pour ne pas adhérer à la bobine d'étiquettes, la dernière étiquette risque de ne pas se couper correctement. Dans ce cas, enlevez toutes les étiquettes restantes, insérez un nouveau rouleau DK et réimprimez la dernière étiquette. Remarque : pour tenir compte de ce problème, le nombre d'étiquettes DK comprises dans chaque rouleau peut être supérieur au nombre indiqué sur l'emballage.
  - Si vous décollez une étiquette qui a été apposée sur une surface, une partie de l'étiquette risque de rester collée. Enlevez la partie collée avant d'apposer une nouvelle étiquette.
  - Certains rouleaux DK utilisent un adhésif permanent pour leurs étiquettes. Ces étiquettes sont difficilement décollables une fois appliquées.
  - Avant d'utiliser des étiquettes de CD/DVD, veillez à bien suivre les instructions du manuel de votre lecteur sur l'application d'étiquettes sur les CD/DVD.
  - N'utilisez pas d'étiquettes de CD/DVD dans un lecteur doté d'un chargeur à fente, comme le lecteur de CD d'une voiture où le CD coulisse dans le lecteur par une fente.
  - Une fois appliquée, ne décollez pas l'étiquette de CD/DVD. Une mince couche de surface pourrait partir, ce qui endommagerait le disque.
  - N'appliquez pas d'étiquettes de CD/DVD à des disques CD/DVD conçus pour être utilisés avec des imprimantes à jet d'encre. Les étiquettes de ces disques se décollent facilement et l'utilisation de disques avec des étiquettes décollées peut entraîner la perte ou la détérioration de données.
  - Quand vous appliquez des étiquettes de CD/DVD, utilisez l'applicateur compris dans les rouleaux d'étiquettes pour CD/DVD, faute de quoi, vous risqueriez d'endommager le lecteur.
  - Les utilisateurs sont entièrement responsables de l'application d'étiquettes sur des CD/ DVD. Brother décline toute responsabilité en cas de perte ou de détérioration des données causée par l'utilisation inappropriée des étiquettes de CD/DVD.

### ■CD-ROM et logiciel

- Ne rayez pas et ne placez pas le CD-ROM dans un endroit exposé à des températures élevées ou basses.
- Ne placez d'objets lourds sur le CD-ROM et ne lui appliquez aucune force.
- Le logiciel du CD-ROM est uniquement destiné à être utilisé avec l'appareil. Consultez la Licence sur le CD pour plus de détails. Ce logiciel peut être installé sur plusieurs ordinateurs dans un environnement de bureau, etc...

7

ÉTAPE 1

Comment démarrer

nstallation du logiciel

étiquettes

# Déballage de votre QL-1060N

Vérifiez que le paquet contient les composants suivants avant de commencer à utiliser votre QL-1060N. S'il manque un composant ou si un composant est endommagé, veuillez contacter votre revendeur Brother.

### QL-1060N

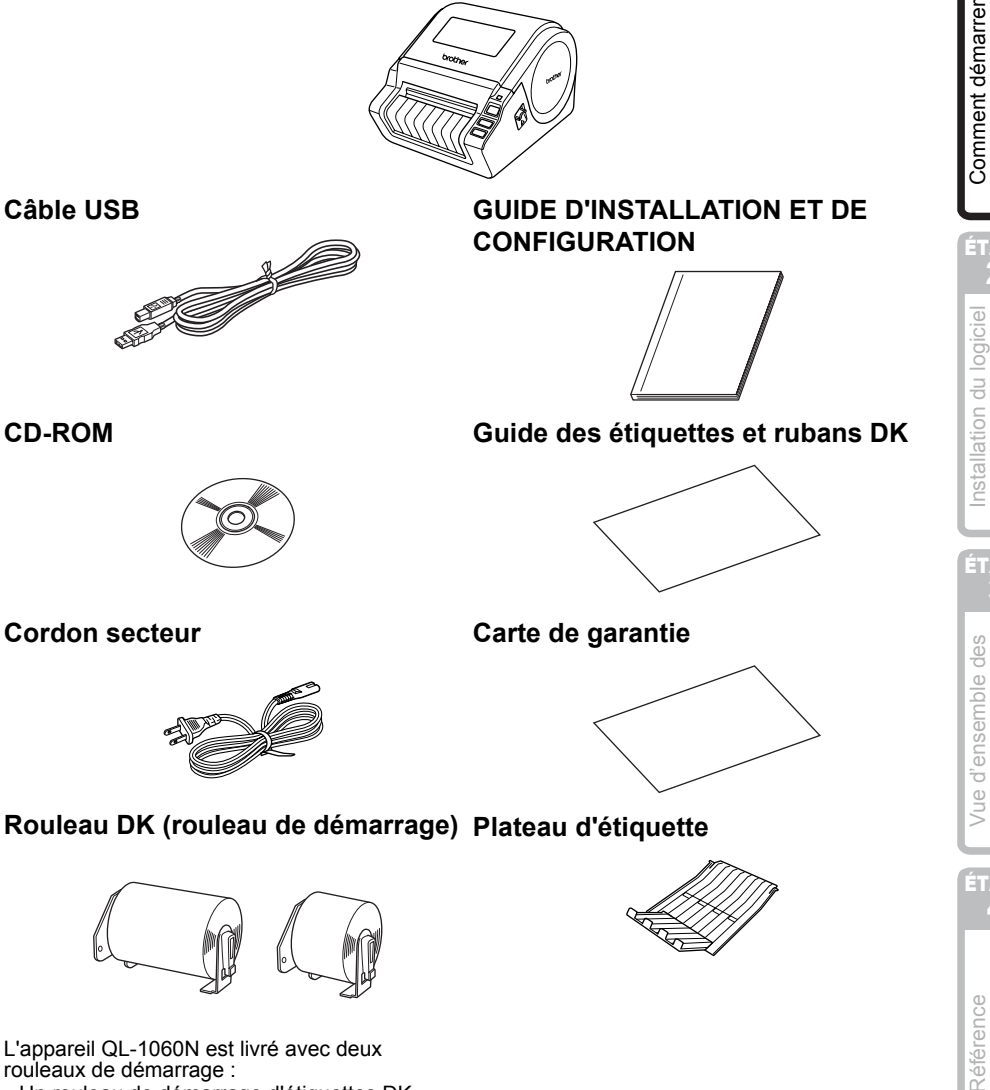

rouleaux de démarrage :

- Un rouleau de démarrage d'étiquettes DK prédécoupées 102 mm X 152 mm • Un rouleau de démarrage de ruban en papier
- continu DK 62 mm

# 2 Description des pièces :

## Unité d'impression principale

### ■Avant

### ■Arrière

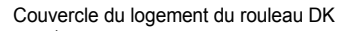

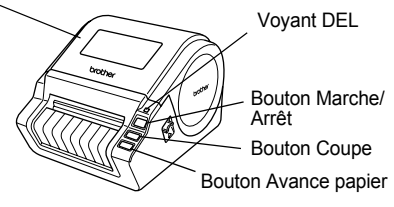

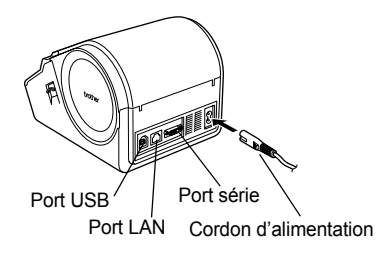

# 3 Installation du rouleau DK

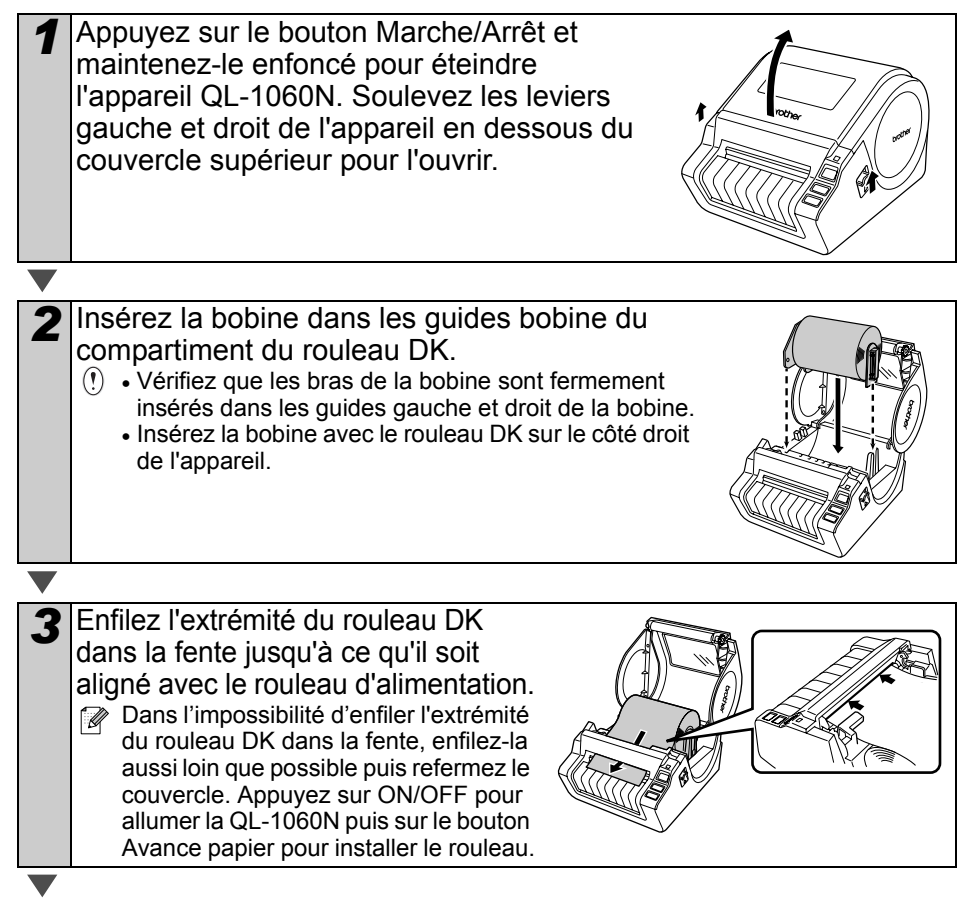

9

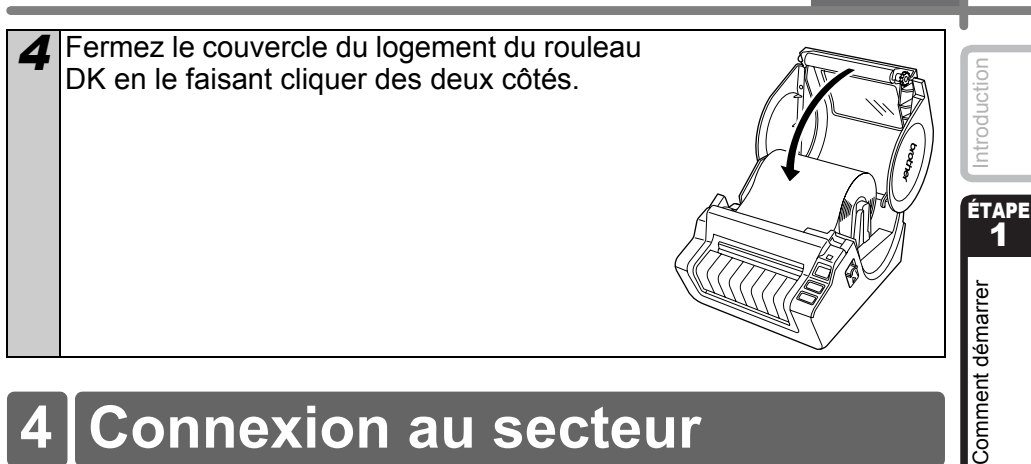

# Connexion au secteur

Branchez le cordon d'alimentation à la QL-1060N puis branchez le cordon à une prise électrique.

- () Vérifiez que la tension de la prise électrique est de 120 V avant de brancher le cordon.
  - Débranchez le cordon d'alimentation de la prise électrique quand vous avez terminé d'utiliser l'appareil.
  - Ne tirez par sur le cordon guand vous le débranchez de la prise électrique. Vous risqueriez d'endommager le cordon.
  - Ne connectez pas la QL-1060N à votre PC avant d'y être invité pendant l'installation du pilote d'imprimante.

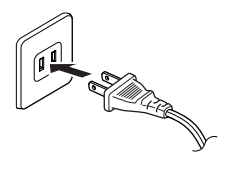

# Installation du plateau d'étiquettes

L'appareil est équipé d'un plateau d'étiquettes où peuvent s'empiler jusqu'à 10 feuilles d'étiquettes. Installez le plateau d'étiquettes à l'avant de l'appareil comme indiqué ci-contre.

(!) • Quand vous imprimez plus de 10 étiquettes en continu avec la fonction de coupe automatique, veillez à retirer le quide-papier pour éviter les bourrages.

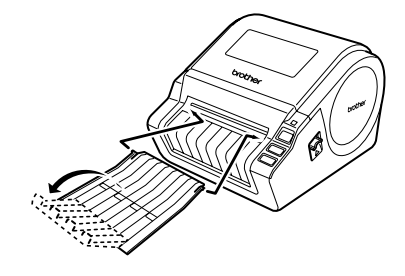

Vue d'ensemble des

étiquettes

nstallation du logiciel

# 6 Utilisation du câble d'interface

Le câble RS-232C et le câble réseau ne sont pas des accessoires standard. Préparez le câble adapté à votre interface.

Câble USB

Utilisez le câble d'interface livré avec l'appareil.

Câble RS-232C

N'utilisez pas de câble d'interface de longueur supérieure à 2,0 mètres (6 pieds). Pour plus de détails, voir la section Câbles série dans l'Annexe du Guide de l'utilisateur.

Câble réseau

Utilisez un câble série à paire torsadée Catégorie 5 (ou plus) pour les réseaux Fast Ethernet 10BASE-T ou 100BASE-TX.

### Important

Le câble d'interface inclus doit être utilisé pour assurer le respect des limites de la compatibilité électromagnétique.

Un câble d'interface blindé doit être utilisé pour assurer le respect des limites de la compatibilité électromagnétique.

Les changements ou modifications non expressément approuvées par Brother Industries, Ltd. pourraient annuler le droit d'usage de l'appareil.

- () Mise en garde pour les connexions LAN Branchez ce produit à une connexion LAN non soumise à des surtensions.
  - Mise en garde pour les connexions RS-232C Le composant connecteur série RS-232C de cet équipement n'est pas LPS (source d'alimentation limitée).

Introduction

ÉTAPE 1

## Installation du logiciel

## 1. Avec Microsoft<sup>®</sup> Windows

Cette rubrique explique comment installer l'ensemble P-touch Editor 5.0, P-touch Address Book 1.1, pilote d'impression et Guide de l'utilisateur.

La procédure d'installation varie en fonction du système d'exploitation de votre ordinateur. L'explication suivante correspond à Windows Vista<sup>®</sup>.

La procédure d'installation est sujette à modification sans préavis.

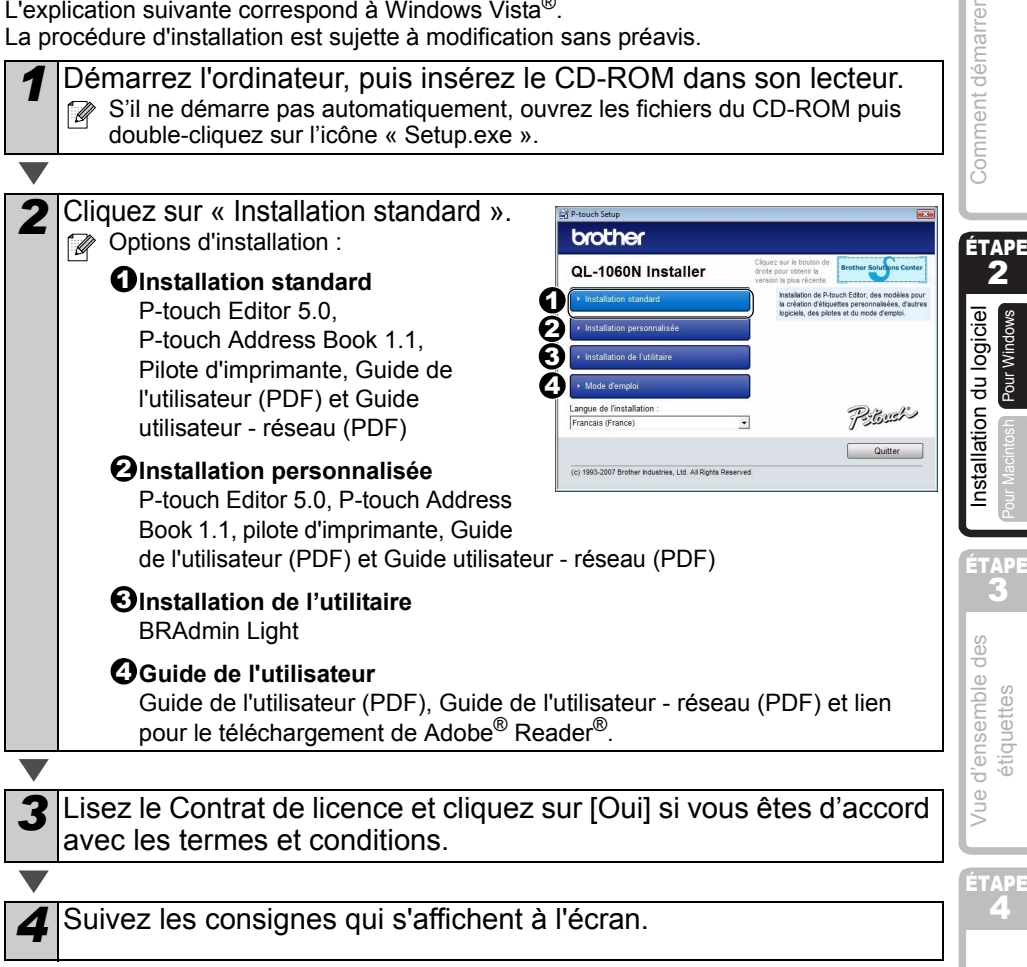

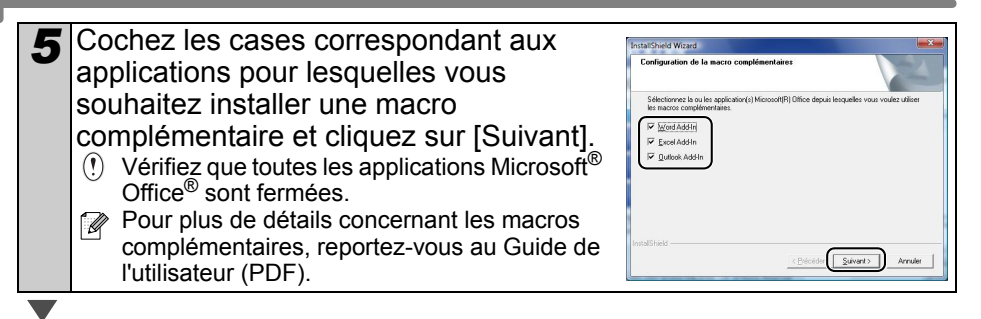

### Cliquez sur [OK].

6

Sélectionnez ensuite votre mode de connexion puis cliquez sur [Suivant].

### ■Utilisateurs d'un câble d'interface USB

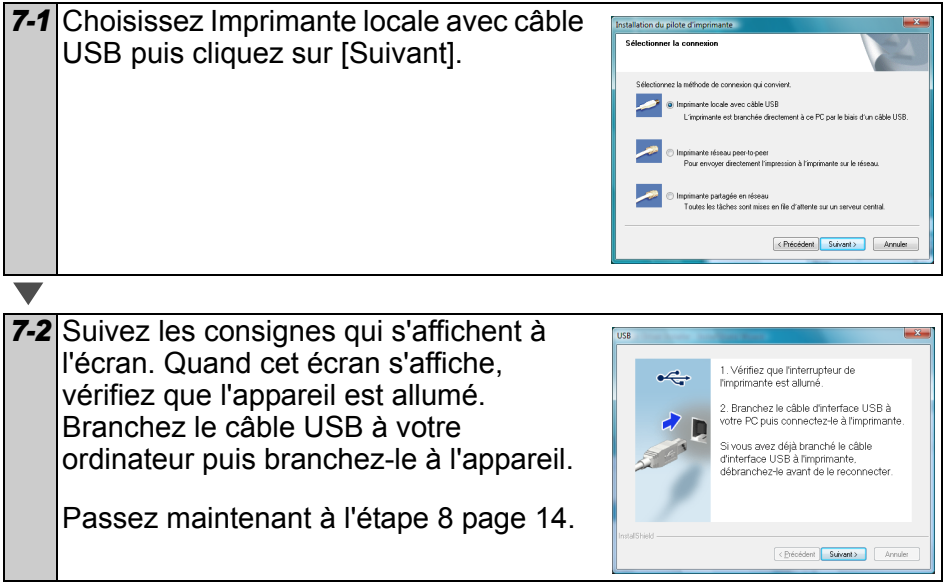

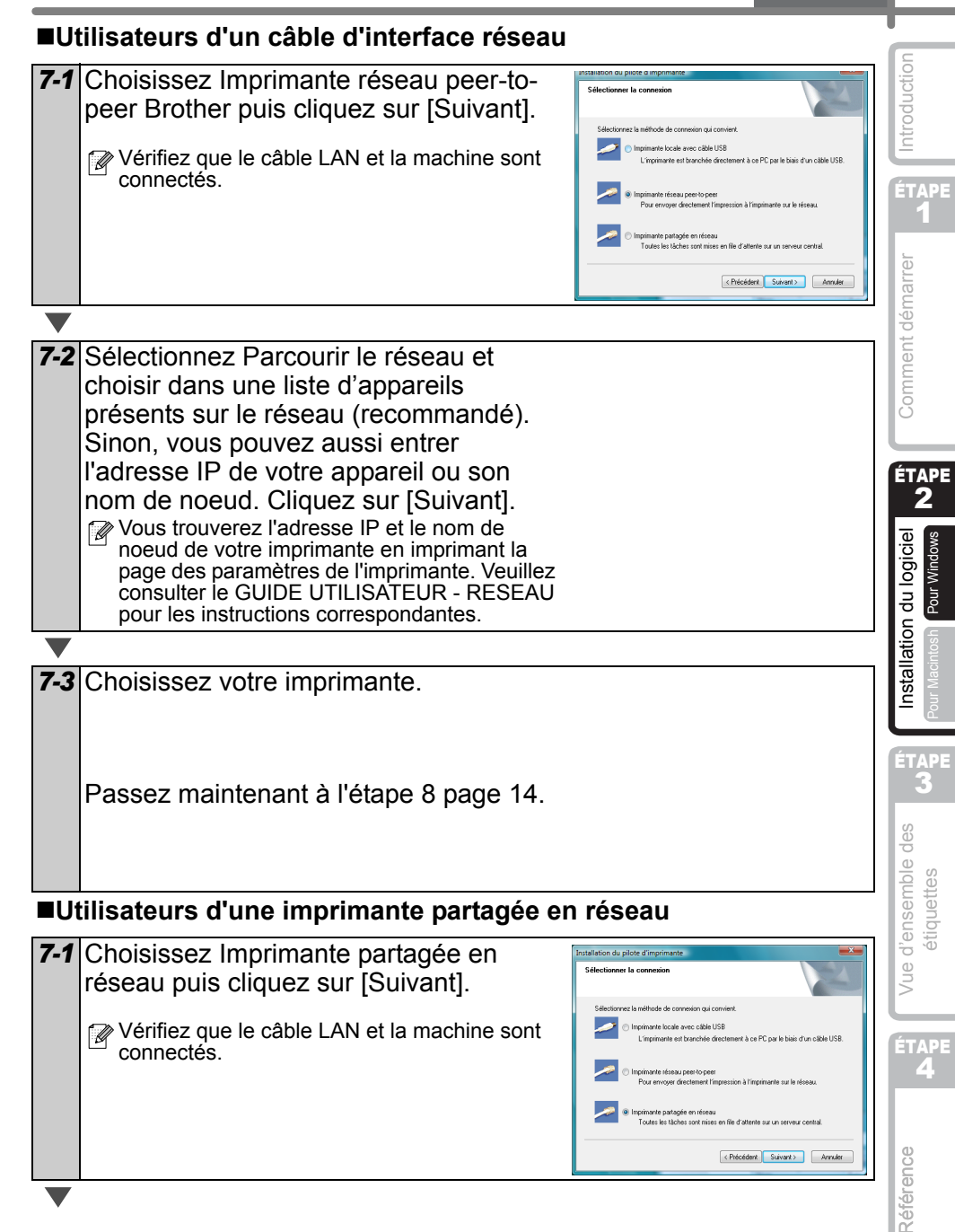

8

9

## **7-2** Sélectionnez la file d'attente de votre imprimante puis cliquez sur [OK].

Contactez votre administrateur si vous ne connaissez pas l'emplacement ou le nom de l'imprimante sur le réseau

Cliquez sur [Suivant].

- Si vous sélectionnez « Oui, afficher la page. », vous serez redirigé à la page d'enregistrement des utilisateurs en ligne avant de terminer l'installation. (Recommandé)
- Si vous sélectionnez « Non, ne pas l'afficher. », l'installation se poursuit.

Cliquez sur [Terminer].

**10** Démarrer l'application.

- Cliquez sur [démarrer]-[Tous les programmes (Programmes)]-[Brother P-touch]-[P-touch Editor 5.0] pour lancer P-touch Editor.
- Cliquez sur [démarrer]-[Tous les programmes (Programmes)]-[Brother P-touch]-[P-touch Address Book 1.1] pour lancer P-touch Address Book.

Pour plus de détails concernant les macros complémentaires, voir → « Guide de l'utilisateur (PDF) ».

Vous trouverez le Guide de l'utilisateur en cliquant sur [démarrer]-[Tous les programmes (Programmes)]-[Brother P-touch]-[Manuels]-[Guide de l'utilisateur QL-1060N (français)].

Comment démarrer

### Installation de l'utilitaire de configuration BRAdmin Light pour Windows

BRAdmin Light est un utilitaire permettant d'effectuer la configuration initiale des appareils Brother connectés en réseau. Il peut également rechercher des produits Brother sur votre réseau, afficher leur état et configurer des paramètres réseau de base, comme l'adresse IP.

Pour obtenir des compléments d'information sur BRAdmin Light, veuillez consulter le site http://solutions.brother.com.

- Si vous avez besoin d'un utilitaire de gestion des imprimantes plus avancé, utilisez la dernière version de l'utilitaire Brother BRAdmin Professional qui peut être téléchargée à partir du site http://solutions.brother.com.
  - Si vous utilisez un logiciel de pare-feu personnel (comme Windows Firewall), il est possible que BRAdmin Light ne détecte pas le périphérique non configuré. Dans ce cas, désactivez votre logiciel de pare-feu personnel et réessayez BRAdmin Light. Vous pourrez réactiver votre logiciel de pare-feu personnel une fois les informations d'adresse configurées.

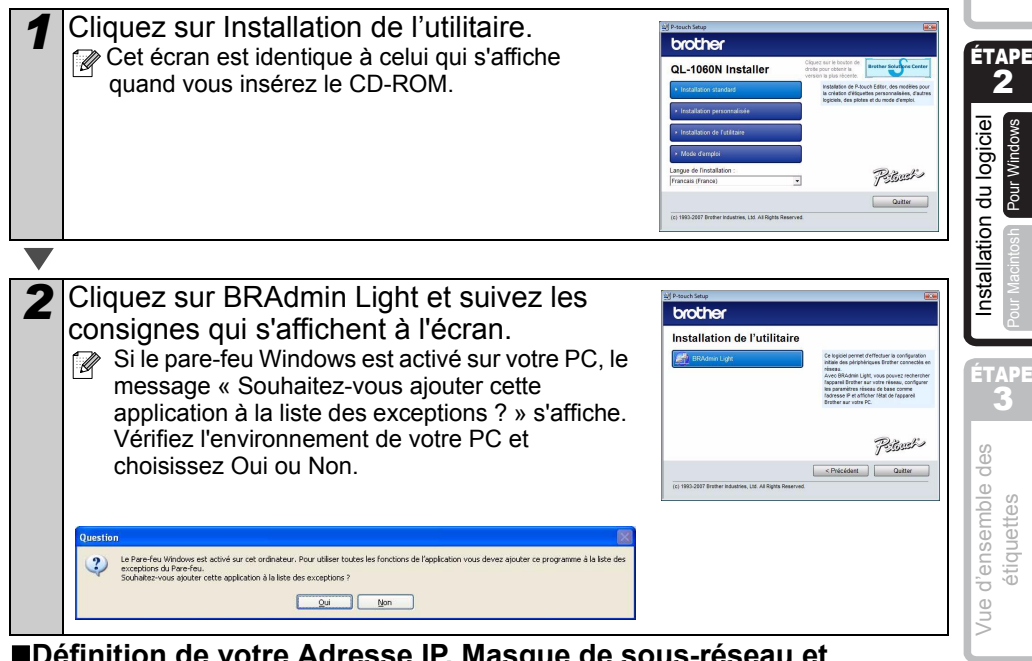

### Définition de votre Adresse IP, Masque de sous-réseau et Passerelle à l'aide de BRAdmin Light

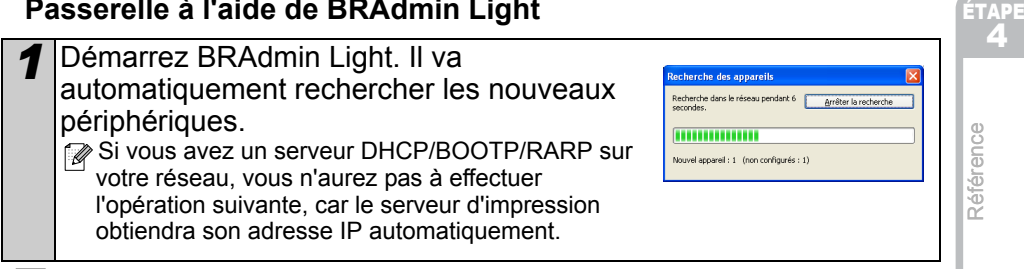

| 2 | Double-cliquez sur le périphérique non configuré.                                                                                            | A maximum tare<br>See the hand and a maximum tare to a maximum tare to a maximum tar<br>tare to a maximum tare to a maximum tare to a maximum tare to a maximum tare to a maximum tare to a maximum tare to a maximum tare to a maximum tare to a maximum tare to a maximum tare to a maximum tare to a maximum tare to a maximum |
|---|----------------------------------------------------------------------------------------------------|----------------------------------------------------------------------------------------------------|
| 3 | Choisissez STATIC pour la Méthode<br>d'amorçage. Entrez l'Adresse IP, le Masque<br>de sous-réseau et la Passerelle puis cliquez<br>sur [OK]. | rangemen fabrene 17.0%                                                                                                    |
|   |                                                                                                    |                                                                                                    |
| 4 | Les informations d'adresses sont enregistrées                                                                                                | dans l'imprimante.                                                                                                    |

## 2. Avec Mac OS®

Cette rubrique explique comment installer l'ensemble P-touch Editor 5.0, Fonts (polices), Auto Format Templates (modèles de format automatique), Clip Art, et pilote d'impression. Après l'installation du pilote d'imprimante, elle explique également comment le configurer pour l'appareil.

- Ne connectez pas l'appareil au Macintosh<sup>®</sup> tant que l'installation du pilote n'est pas terminée. S'il a été connecté, débranchez le câble d'interface USB/réseau du Macintosh<sup>®</sup>.
  - Quand vous installez l'appareil, connectez-vous en tant qu'administrateur.

L'explication suivante correspond à Mac OS<sup>®</sup> X 10.4.9.

| Démarrez le Macintosh <sup>®</sup> , puis insérez le CD-ROM dans son<br>L'écran QL-1060N s'affiche.<br>Si le démarrage ne se fait pas automatiquement, double-cliquez sur<br>l'icône QL-1060N (CD-ROM).                                                       | ecteur.                                 |
|----------------------------------------------------------------------------------------------------|-----------------------------------------|
| <ul> <li>Cliquez sur le dossier [Mac OS X] puis double-cliquez sur [Feditor 5.0 Installer].</li> <li>Suivez les consignes qui s'affichent à l'écran.</li> </ul>                                                                                               | P-touch                                 |
| 3 Quand l'installation est terminée, et que<br>l'écran ci-contre s'affiche, cliquez sur<br>[Terminé].<br>L'installation du logiciel est terminée.<br>À présent, installez le pilote d'imprimante.                                                             | Installation du                         |
| Double-cliquez sur [Brother QL-1060N Driver.pkg] dans le do                                                                                                    | ssier de                                |
| [Mac OS X].                                                                                                    | Brother QL-1060N<br>Driver.pkg<br>Cran. |
|                                                                                                    | ÉTAP<br>4                               |
| 5 Lorsque l'installation est terminée et que le message « Cliquez sur Redémarrer pour terminer l'installation du logiciel » s'affiche, cliquez sur [Restart] (Redémarrer).<br>Le Macintosh® redémarre.<br>L'installation du pilote d'impression est terminée. | miner Finstallation du                  |

ÉTAPE

rrer

Après avoir redémarré 6 l'ordinateur, connectez le câble USB/LAN à l'appareil. () Comme l'étiquette d'avertissement couvre le port USB de l'appareil, retirez-la et branchez le câble USB sur ce port. Port série Port USB Port LAN Cordon d'alimentation Connectez le câble USB/LAN au port USB/LAN du Macintosh<sup>®</sup>. Appuyez sur le bouton Marche/Arrêt (()) de l'appareil pour mettre l'imprimante sous tension. Si vous connectez l'appareil au Macintosh<sup>®</sup> via un hub USB, il est possible qu'il ne se connecte pas correctement. Pour le moment, connectez directement l'appareil au port USB du Macintosh<sup>®</sup>. Double-cliquez sur le disque où Mac OS<sup>®</sup> X est installé puis cliquez 8 sur [Applications]-[Utilities]-[Printer Setup Utility]. Utilisateurs d'un câble d'interface USB Cliquez sur Ajouter et choisissez USB en Choix de l'impri Q .... haut de l'écran (pour Mac OS® X 10.3.9). Choisissez QL-1060N dans la liste et cliquez à nouveau sur Ajouter pour ajouter l'imprimante à l'utilitaire de configuration des iom : OL-108 imprimantes. OL-1060N CUPS v1.1 Pour Mac OS<sup>®</sup> X 10.4.x, cliquez sur Ajouter puis ajoutez l'imprimante avec la connexion BRPTUSB. (Dans ce cas, un dialogue d'erreur apparaît si une erreur d'impression se produit.) Spécifiez le nom d'imprimante approprié. Passez maintenant à l'étape 10. Utilisateurs d'un câble d'interface réseau (configuration réseau simple) 9-1 Cliquez sur Ajouter. Pour les utilisateurs Mac OS® X 10.3.9, npression nression Wind 000 effectuez la sélection suivante. Pour les utilisateurs Mac OS® X 10.4.x, passez à l'étape suivante. (Annuler) Ajouter

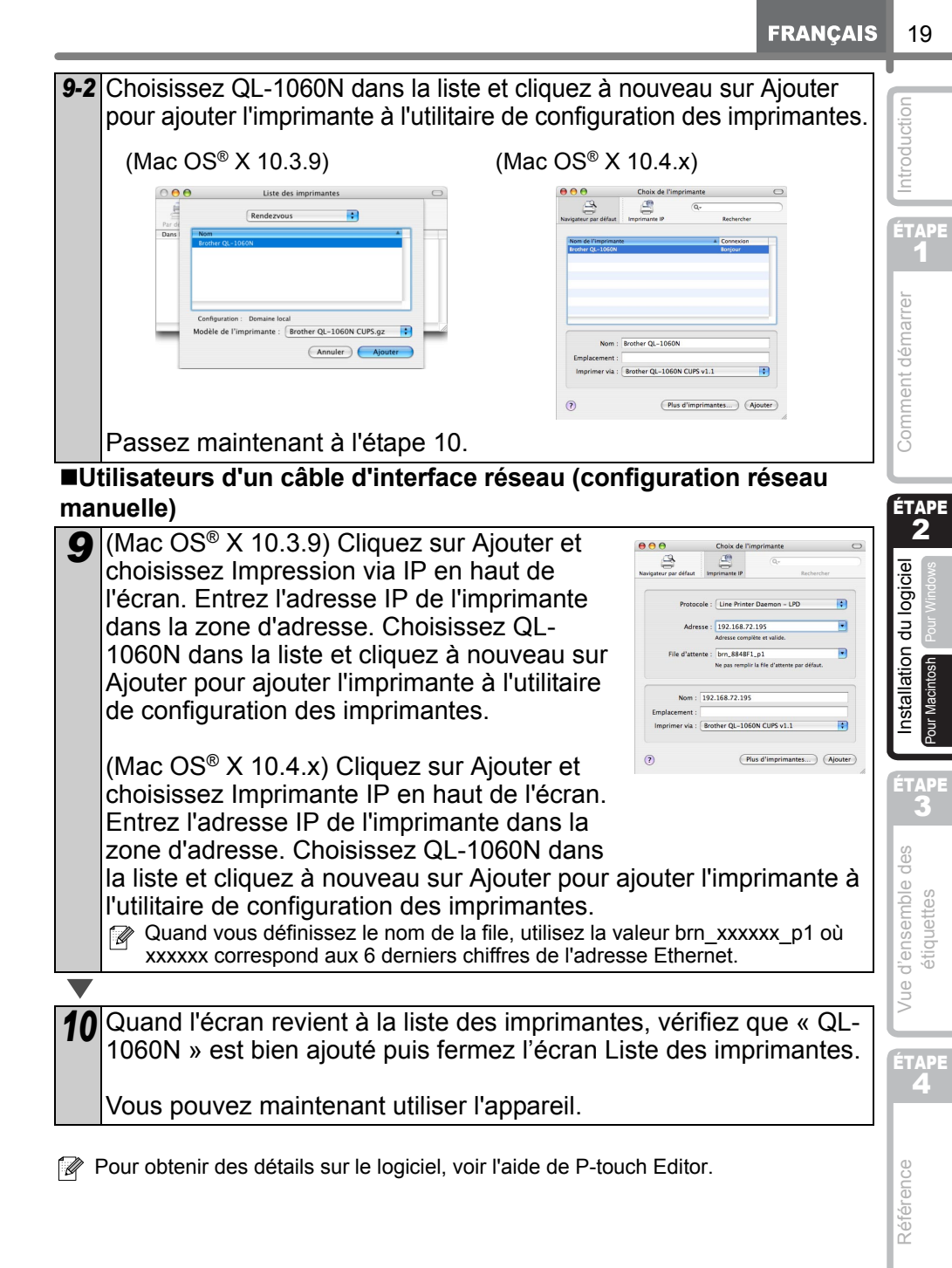

### Installation de l'utilitaire de configuration BRAdmin Light pour Mac

BRAdmin Light est un utilitaire permettant d'effectuer la configuration initiale des appareils Brother connectés en réseau. Il peut également rechercher des produits Brother sur votre réseau, afficher leur état et configurer des paramètres réseau de base, comme l'adresse IP.

Pour obtenir des compléments d'information sur BRAdmin Light, veuillez consulter le site http://solutions.brother.com.

Si vous utilisez un logiciel de pare-feu personnel (comme Windows Firewall), il est possible que BRAdmin Light ne détecte pas le périphérique non configuré. Dans ce cas, désactivez votre logiciel de pare-feu personnel et réessayez BRAdmin Light. Vous pourrez réactiver votre logiciel de pare-feu personnel une fois les informations d'adresse configurées.

| 1  | Double-cliquez sur [BRAdmin Light.pkg]<br>dans le dossier [Mac OS X].<br>L'installateur de BRAdmin Light démarre. Suivez le<br>consignes qui s'affichent à l'écran.                                                                                                    | es BRAdmin Light.pkg                                                                                                    |
|----|----------------------------------------------------------------------------------------------------|----------------------------------------------------------------------------------------------------|
|    |                                                                                                    |                                                                                                    |
| 2  | Lorsque l'installation est terminée et<br>que le message « L'installation du<br>logiciel est terminée » s'affiche, cliquez<br>sur Fermer.<br>L'installation de BRAdmin Light est terminée.                                                                                                    | Installer konher BiAdmin Light      Introduction Ourver-moi Sectionar B Sectionar B Constraints Darger Treskulation Le logiciel a été installé avec succés Le logiciel a été installé avec succés                                                                                                    |
| ∎D | éfinition de votre Adresse IP, Masque d                                                                                                    | le sous-réseau et                                                                                                    |
| P  | asserelle à l'aide de BRAdmin Light                                                                                                    |                                                                                                    |
| 1  | Cliquez sur [Library]-[Printers]-[Brother]-<br>[P-touch Utilities]-[BRAdmin Light.jar].<br>BRAdmin Light recherchera automatiquement les<br>nouveaux périphériques.<br>Si vous avez un serveur DHCP/BOOTP/RARP<br>votre réseau, vous n'avez pas à effectuer<br>l'opération suivante, car le serveur d'impressic<br>obtient son adresse IP automatiquement. | BRAdmin Light.jar<br><sup>D</sup> sur<br>on                                                                                                    |
|    |                                                                                                    |                                                                                                    |
| 2  | Double-cliquez sur le périphérique non<br>configuré.                                                                                                    | BALANE KAR      Force) Devenoing Connection (a field     Provide Connection)     Provide Connection     Provide Connection     Provi |

Choisissez STATIC pour la Boot Method 3  $\Theta \cap \Theta$ Configure TCP/IP Address BOOT Method (méthode d'amorçage). Entrez l'IP Address Adresse IP), le Subnet Mask (Masque de O RARP sous-réseau) et la Gateway (Passerelle) O BOOTP ÉTAPE puis cliquez sur [OK]. IP Address 192.168.0.5 255,255,255,0 F. et Mask 192,168.0.1 Comment démarrer OK Cancel Les informations d'adresses sont enregistrées dans l'imprimante. Δ

FRANÇAIS

21

ÉTAPE **2** 

Installation du logiciel

<sup>></sup>our Macintosh

ÉTAPE

Vue d'ensemble des étiquettes

ÉTAPE **4** 

Référence

Emergency Exit

#### Assortiment d'étiquettes Voici les exemples d'étiquettes que vous pouvez créer avec l'imprimante Brother QL-1060N. Vous avez le choix entre différents types d'étiquettes. Vous trouverez des informations supplémentaires à la page 28. ÉTAPE Choisissez le type d'étiquettes que vous souhaitez créer. **Meeting Minutes** Visiteur Comment démarrer Image **Project Alpha** M. Michel Gauthier Mr Michael Smith 31/08/2008 2008 LBI Group 100, Clean View Ave. ZACME co. Oxford, Oxon. OX14 3RT Mr Michael Smith LBI Group 100, Clean View Ave.. Oxford, Oxon. OX14 3RT TO SIBI Ms. Donna Lewis JAZZ Mr Robert Goodman LBI Corporation 15. Meadow Road. 100 Somerset Corp Blvd Aberdeen AB8 3GR Bridgewater, NJ 08807-0911 du logicie M. Smith nstallation

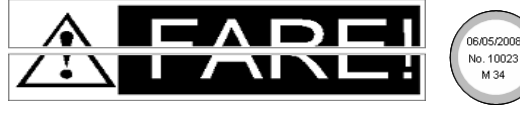

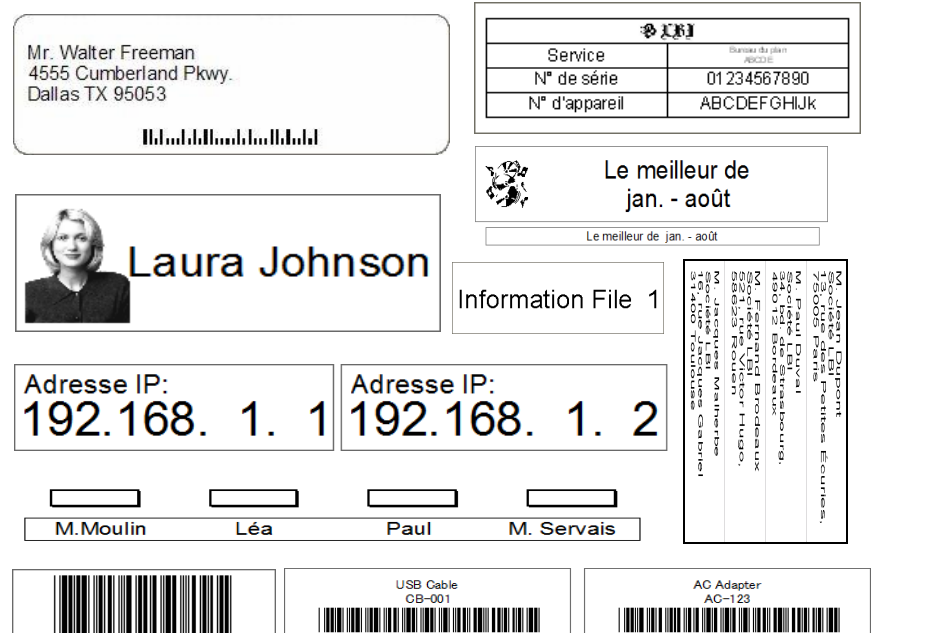

ÉTAPE 3

Vue d'ensemble des

étiquettes

ÉTAPE **4** 

Référence

# 2 Procédures générales

Cette rubrique décrit la procédure générale pour créer des étiquettes.

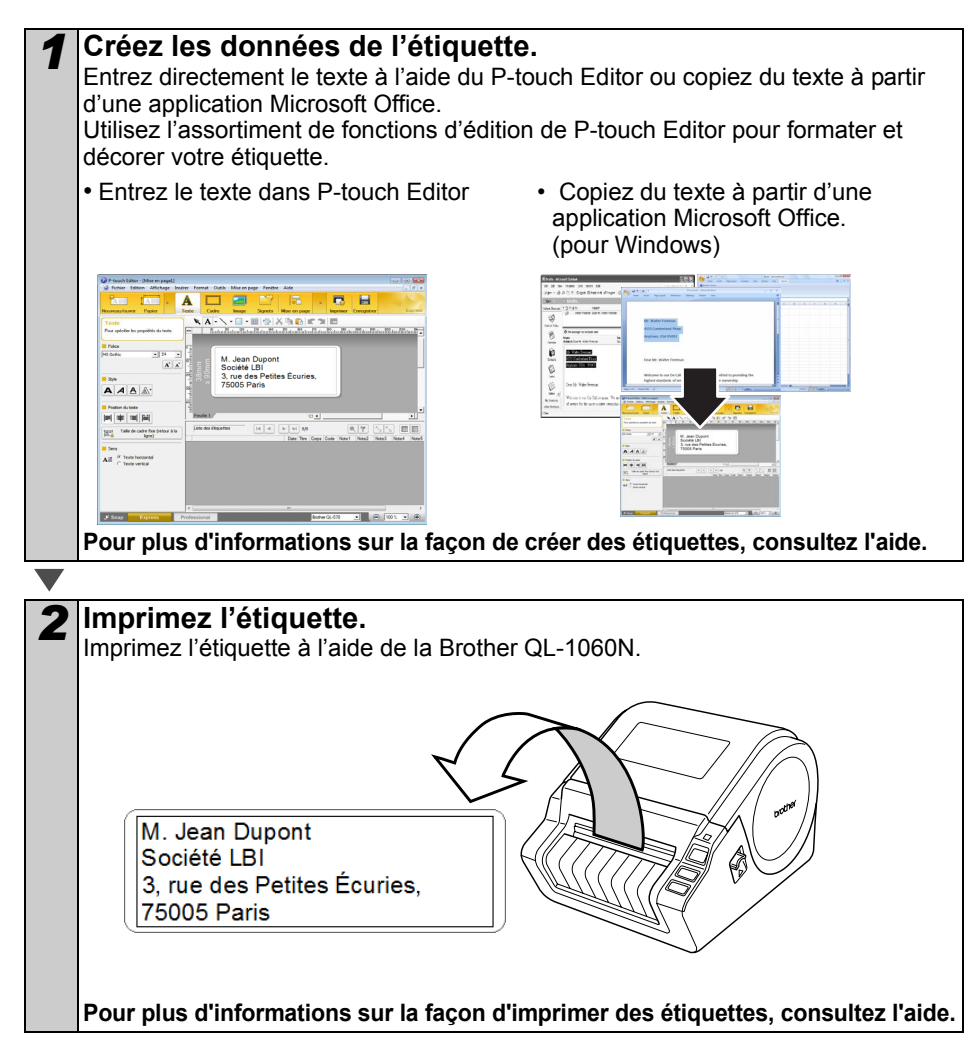

(!) Retirez les étiquettes de la sortie des étiquettes pour éviter les bourrages de papier.

# Accès à l'aide de P-touch Editor

Cette rubrique explique comment démarrer l'aide de P-touch Editor pour Windows et Mac.

## **Pour Windows**

L'exemple suivant correspond à Windows Vista® et les écrans correspondent au modèle QL-570. Remplacez QL-570 par le nom du modèle que vous avez acheté.

ess Book 1.1

Avec le bouton démarrer

Pour lancer l'aide de P-touch Editor, cliquez sur Démarrer dans la barre des tâches puis pointez sur Tous les programmes (ou Programmes). Cliquez sur [Brother P-touch] et [P-touch Editor 5.0 Help].

- ■À partir de P-touch Editor
- · La boîte de dialogue Nouveau/ouvrir s'affiche, cliquez sur Aide - Comment.
- Si vous cliquez sur l'option « Recherche MAJ » entourée en rouge ci-contre, vous pouvez vérifier si une version plus récente de P-touch Editor est disponible sur le site Web.
- Dans la fenêtre de mise en page, cliquez sur l'Aide dans la barre de menu.

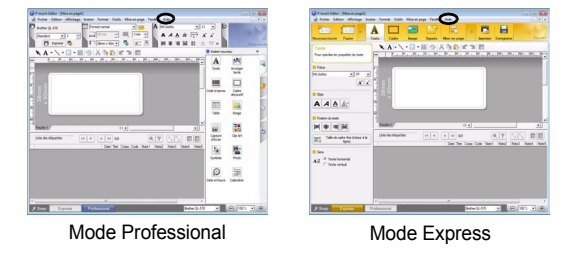

A partir du mode Snap

Cliquez avec le bouton droit de la souris et choisissez Aide P-touch Editor.

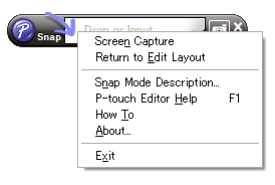

|                             |                                         | 1.6                  |
|-----------------------------|-----------------------------------------|----------------------|
| Descurre (pprivate          | Osurir un fichier                       | Afficher Ihistorique |
| awa araw                    | Qréer une nouvelle silos en page        |                      |
| Talle Support               | Nonext Statesting our unliester         |                      |
| 33nn x 50nn 🔹               | and a second second                     | 21                   |
|                             |                                         |                      |
| vveture d'un fichier de moe |                                         | A                    |
| n page exidant.             |                                         |                      |
|                             | A                                       |                      |
|                             | Α                                       |                      |
|                             |                                         |                      |
|                             |                                         |                      |
|                             |                                         |                      |
|                             |                                         |                      |
| and the second              | Texts horizontal                        | Taxia vanical        |
| Machendre MAU               |                                         |                      |
| A COLORIDAD                 | The pas afficher cette bolte de dalogue | au dénarage          |
|                             |                                         |                      |
|                             |                                         | 04 J 04              |
|                             |                                         |                      |

| Nouveau/covir                                      |                                   |                          |
|----------------------------------------------------|-----------------------------------|--------------------------|
| Selectionner Opprinante                            | Durit Operir un Schier            | III Afficher Ibintariaun |
| Bother QL-570 ·                                    | Créer une nouvelle siles en page  |                          |
| Talle Suppot                                       | Nouveau Selection per utilisation | 20                       |
| Ouverture d'un fichier de moe<br>en page existent. | A                                 | A                        |
|                                                    | Texe horizonal                    | Texte variest            |
|                                                    |                                   | OK Cancel                |

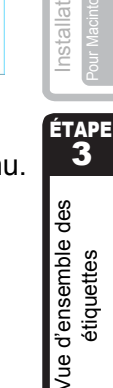

ÉTAPE **4** 

Référence

Comment démarrer

logicie

## **Pour Mac**

- ■À partir de P-touch Editor
- La boîte de dialogue Nouveau/ouvrir s'affiche, cliquez sur <u>Aide Comment</u>.

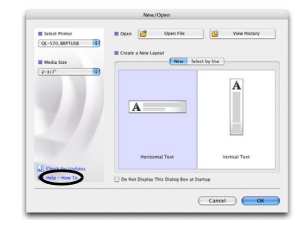

• Dans la fenêtre de mise en page, cliquez sur l'Aide et choisissez Aide de P-touch Editor.

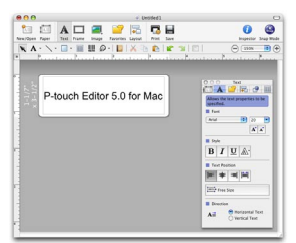

ntroduction

# Principales caractéristiques

### Caractéristiques techniques du produit

| (            | Composants                    | Caractéristiques techniques                                                                              |
|--------------|-------------------------------|----------------------------------------------------------------------------------------------------|
| Afficha      | ige                           | Voyant DÉL (vert, rouge, orange)                                                                         |
|              | Méthode d'impression          | Impression thermique directe par la tête thermique                                                       |
| uo           | Vitesse d'impression          | Max. 110 mm/sec, max. 69 étiquettes/min. (étiquette-adresse standard) (câble USB connecté)               |
| essi         | Tête d'impression             | 300 ppp/1296 points                                                                                      |
| Impre        | Largeur<br>d'impression max.  | 98,6 mm                                                                                                  |
|              | Longueur<br>d'impression min. | 25,4 mm                                                                                                  |
| Coupe-ruban  |                               | Coupe-ruban automatique durable                                                                          |
| Boutons      |                               | Bouton Marche/Arrêt ( $(0)$ ), bouton Avance papier ( $\uparrow \frown$ ), bouton Coupe ( $\bigotimes$ ) |
| Interface    |                               | USB, RS-232C, Ethernet câble 10/100BASE-TX                                                               |
| Alimentation |                               | 120 VAC 60 Hz 1,8A                                                                                       |
| Taille       |                               | 170 mm × 220 mm × 147,5 mm                                                                               |
| Poids        |                               | Environ 1,73 kg (sans rouleau DK)                                                                        |
| ■Env         | ironnement d'exp              | oloitation                                                                                               |

### Environnement d'exploitation

| Composants                       |                      | Caractéristiques techniques                                                                                  | =      |
|----------------------------------|----------------------|----------------------------------------------------------------------------------------------------|--------|
| Système                          | Windows®             | Windows <sup>®</sup> 2000 Professional/XP/Windows Vista <sup>®*1</sup> /<br>Windows Server <sup>®</sup> 2003 | ÉTA    |
| dexploitation                    | Macintosh®           | Mac OS <sup>®</sup> X 10.3.9 ~ 10.4.10                                                                       | 3      |
|                                  | Windows®             | RS-232C <sup>*3</sup> , port USB (protocole spéc. USB 1.1 ou 2.0),<br>Ethernet câble 10/100BASE-TX           | e des  |
| Interface                        | Macintosh®           | Port USB (protocole USB spéc. 1.1 ou 2.0),<br>Ethernet câble 10/100BASE-TX                                   | emble  |
| Disque                           | Windows <sup>®</sup> | Plus de 70 Mo d'espace disque <sup>*2</sup>                                                                  | ens    |
| dur                              | Macintosh®           | Plus de 100 Mo d'espace disque <sup>*2</sup>                                                                 | e d    |
| Mémoire                          | Windows®             | Windows <sup>®</sup> 2000 Professional/XP : plus de 128 Mo<br>Windows Vista <sup>®</sup> : plus de 512 Mo    | ۲<br>۲ |
|                                  | Macintosh®           | plus de 128 Mo                                                                                               | ÉTA    |
| Monitour                         | Windows <sup>®</sup> | SVGA, couleurs haute définition ou cartes graphiques supérieures                                             | _4     |
| woniteur                         | Macintosh®           | Plus de 256 couleurs                                                                                         |        |
| Autres                           |                      | Lecteur de CD-ROM                                                                                            | υ      |
| Température de<br>fonctionnement |                      | 10 à 35°C                                                                                                    | férenc |
| Humidité de fonctionnement       |                      | 20 à 80 % (sans condensation)                                                                                | Réi    |

\*1 L'ordinateur doit répondre aux recommandations Microsoft<sup>®</sup> pour le système d'exploitation installé.

\*2 Espace disponible nécessaire à l'installation du logiciel avec toutes les options.

\*3 L'interface RS-232C est nécessaire pour imprimer avec des commandes ESC/P.

## Accessoires

Brother recommande d'utiliser des accessoires Brother d'origine avec la Brother QL-1060N. L'utilisation d'autres produits peut détériorer la qualité de l'impression ou endommager l'appareil. Les fournitures et accessoires suivants sont disponibles pour l'appareil Brother QL-1060N et peuvent être commandés directement auprès de Brother si votre revendeur ne les propose pas.

## Rouleaux DK

## Étiquettes DK découpées à l'emporte-pièce 🎇

| N° d'article | Description                          | Taille (mm)   |
|--------------|--------------------------------------|---------------|
| DK-1201      | Étiquettes d'adresse standard        | 29 mm×90 mm   |
| DK-1202      | Étiquettes d'expédition              | 62 mm×100 mm  |
| DK-1203      | Étiquette de chemise de classement   | 17 mm×87 mm   |
| DK-1204      | Étiquettes multi-usages              | 17 mm×54 mm   |
| DK-1207      | Étiquettes de CD/DVD                 | 58 mm×58 mm   |
| DK-1208      | Étiquettes d'adresse grand format    | 38 mm×90 mm   |
| DK-1209      | Étiquettes d'adresse petit format    | 29 mm×62 mm   |
| DK-1218      | Étiquettes papier rondes 24 mm       | 24 mm ×24 mm  |
| DK-1219      | Étiquettes papier rondes 12 mm       | 12 mm×12 mm   |
| DK-1221      | Étiquettes papier carrées            | 23 mm×23 mm   |
| DK-1240      | Étiquettes de codes à barres         | 102 mm×51 mm  |
| DK-1241      | Étiquettes d'expédition grand format | 102 mm×152 mm |

## Étiquettes sur ruban continu DK 🍱

| N° de<br>réapprovi-<br>sionnement | Description                                              | Taille (mm) x (m) |
|-----------------------------------|----------------------------------------------------------|-------------------|
| DK-2113                           | Ruban continu support film plastifié transparent 62 mm   | 62 mm x 15,24 m   |
| DK-2205                           | Ruban continu support papier blanc 62 mm                 | 62 mm x 30,48 m   |
| DK-2210                           | Ruban continu support papier blanc 29 mm                 | 29 mm x 30,48 m   |
| DK-2211                           | Ruban continu support film blanc 29 mm                   | 29 mm x 15,24 m   |
| DK-2212                           | Ruban continu support film blanc 62 mm                   | 62 mm x 15,24 m   |
| DK-2214                           | Ruban continu support papier blanc 12 mm                 | 12 mm x 30,48 m   |
| DK-2223                           | Ruban continu support papier blanc 50 mm                 | 50 mm ×30,48 m    |
| DK-2243                           | Ruban continu support papier blanc 102 mm                | 102 mm x 30,48 m  |
| DK-2606                           | Ruban continu support film jaune 62 mm                   | 62 mm x 15,24 m   |
| DK-4205*                          | Ruban continu support papier blanc repositionnable 62 mm | 62 mm x 30,48 m   |
| DK-4605*                          | Ruban continu support papier jaune repositionnable 62 mm | 62 mm x 30,48 m   |

 \*Les étiquettes adhésives repositionnables peuvent être proprement décollées de plusieurs surfaces plates et lisses.
 Décoller d'autres types d'étiquettes risque d'endommager l'étiquette et/ou la surface.

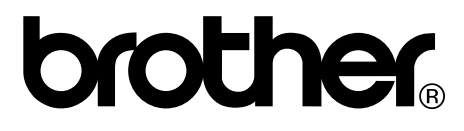

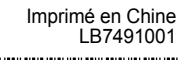

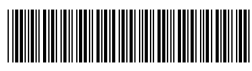